# **Reserve Active Duty Orders – Amend or Cancel**

| Overview                   |                                                                                                    |                                                                         |  |  |  |  |
|----------------------------|----------------------------------------------------------------------------------------------------|-------------------------------------------------------------------------|--|--|--|--|
| Introduction               | This guide provides the procedures to amend and cancel R<br>Duty (AD) orders in Direct Access (DA).                                                                                                    | eserve Active                                                           |  |  |  |  |
| Important<br>Information   | <b>DO NOT ADD OR DELETE ROWS</b> . Reserve orders are should <b>NOT</b> be used in place of TDY orders. DA only und sequence numbers 1, 2, 98, and 99. Adding/deleting rows delay or inaccurately pay a member and may require manu by PPC and/or programmers to correct the orders in DA.                                                                                                    | e <b>NOT</b> and<br>lerstands<br>will cause a<br>al intervention        |  |  |  |  |
| Amend Order<br>Mode        | <ul> <li>The Amend Order Mode is intended for orders in an Environment Environment Envilorement Environment Environment Enviro</li></ul> | a <i>Route</i> or<br>edited directly<br>ling the orders<br>shed and new |  |  |  |  |
| Changes to<br>Funding/POE' | <ul> <li>If any of the funding lines on DA orders are greater than \$6 funds for that funding line is not needed, DO NOT CHAN \$0.00. Doing so will cancel the Document Number and you longer be able to use it. If the funding line will not be needed to \$1.00.</li> </ul>                                                                                                    | 0.00, and the<br>I <b>GE IT TO</b><br>u will no<br>eded, change it      |  |  |  |  |
|                            | Example, if the member's Order has the following:<br>\$1000.00 Member Travel – Document Number 70Z0PCS2<br>\$1000.00 Dependent Travel – Document Number 70Z0PC<br>\$1000.00 DLA Dislocation Allowance – Document Number<br>70Z0PCS220032920                                                                                                    | 20032920<br>S220032920<br>er                                            |  |  |  |  |
|                            | If you change Dependent Travel to \$0.00, it will CANCEL Document Number. Keep in mind that these three funding use the SAME document number. If later you needed to in these funding lines or add Dependent Travel back in, <b>it W</b>                                                                                                    | that<br>lines (above)<br>crease any of<br><b>ILL error out</b> .        |  |  |  |  |
| Contents                   |                                                                                                    |                                                                         |  |  |  |  |
|                            | Торіс                                                                                                    | See Page                                                                |  |  |  |  |
| Ļ                          | Amend Reserve Active Duty Orders in an En Route Status         2                                                                                                    |                                                                         |  |  |  |  |
| -                          | Amend Reserve Active Duty Orders in a Finished Status                                                                                                    | 12                                                                      |  |  |  |  |
| -                          | Approving Amended Reserve Active Duty Orders                                                                                                    | 18                                                                      |  |  |  |  |
| Ļ                          | Job Data                                                                                                    | 23                                                                      |  |  |  |  |
| Ļ                          | Cancel Reserve Active Duty Orders                                                                                                    | 29                                                                      |  |  |  |  |
|                            | Approving Cancelled Reserve Active Duty Orders                                                                                                    | 34                                                                      |  |  |  |  |

# Amend Reserve Active Duty Orders in an En Route Status

| Introduction | This section provides the procedures to amend Reserve Active Duty orders that are in an En Route status in DA.                                                                                                    |
|--------------|----------------------------------------------------------------------------------------------------|
| Information  | Amending an order is different from editing other data on an order because the fields being amended are pay impacting and require approval. When amending orders that impact authorized funding, SPOs <b>MUST</b> contact the order funding authority. |
|              | <b>NOTE:</b> Roles which allow the creation, editing and approval of Reserve orders permit the editing of other elements of the Reserve order such as order notes and travel information without using the Amend Order mode.                           |

**Procedures** See below.

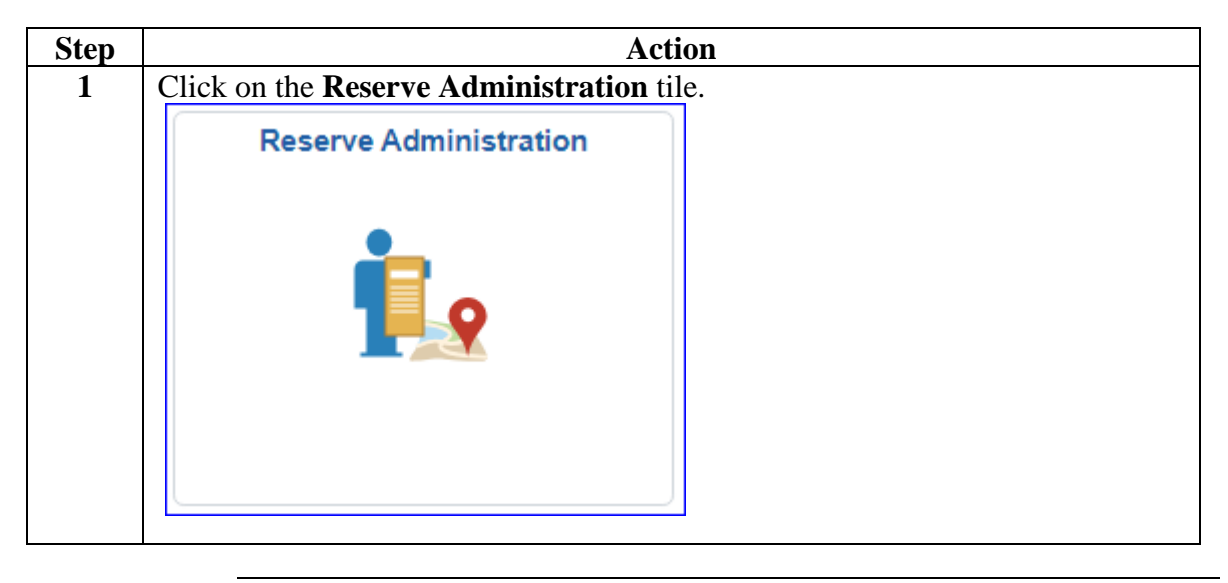

## Amend Reserve Active Duty Orders in an En Route Status, Continued

Continued

Procedures,

continued

| Step | A                                 | ction |
|------|-----------------------------------|-------|
| 2    | Select the FSMS Reserve Orders op | tion. |
|      | Annual Screening<br>Questionnaire |       |
|      | FSMS RSV Ord Discrepancies        |       |
|      | FSMS Reserve Orders               |       |
|      | TDT Drills                        |       |
|      | T Member Status Change            |       |
|      | E Member Training Rating          |       |
|      | MGIB Enrollments                  |       |
|      | R-CRSP Report                     |       |
|      | Reserve Member Balances           |       |
|      | Reserve Orders (View Only)        |       |
|      | Training Status                   |       |
|      | Tiew Member Drills                |       |
|      |                                   |       |

## Amend Reserve Active Duty Orders in an En Route Status, Continued

## **Procedures**,

continued

| Step | Action                                                                                                    |                                 |
|------|----------------------------------------------------------------------------------------------------|---------------------------------|
| 3    | Enter the member's <b>Empl ID</b> and click <b>Search</b> .                                                               |                                 |
|      | FSMS Reserve Orders                                                                                                    |                                 |
|      | Enter any information you have and click Search. Leave fields                                                             | blank for a list of all values. |
|      | Find an Existing Value         Add a New Value                                                                            |                                 |
|      | ▼ Search Criteria                                                                                                    |                                 |
|      | Empl ID begins with 🗸 1234567                                                                                             | Q                               |
|      | Empl Record = 🗸                                                                                                    | Q                               |
|      | Trans ID = 🗸                                                                                                    |                                 |
|      | Duty Type = 🗸                                                                                                    | ~                               |
|      | Begin Date = 🗸                                                                                                    | <b>iii</b>                      |
|      | End Date = 🗸                                                                                                    | <b></b>                         |
|      | National ID begins with 🗸                                                                                                 |                                 |
|      | Name begins with 🗸                                                                                                    |                                 |
|      | Last Name begins with 🗸                                                                                                   |                                 |
|      | Order Status = •                                                                                                    | ~                               |
|      | Duty Department begins with V                                                                                             |                                 |
|      | Case Sensitive                                                                                                    |                                 |
|      | Search       Clear       Basic Search       Image: Save Search Crite         Find an Existing Value       Add a New Value | teria                           |

## Amend Reserve Active Duty Orders in an En Route Status, Continued

#### **Procedures**,

continued

| A list of the member's Reserve AD orders will display. Select the <b>Order Status</b>                                                           |                                                                                                    |                                                      |                                                                                 |                                                    |                                       |                               |                                                                                                    |                                                                                                    |                                                                                                    |                 |                 |                     |
|----------------------------------------------------------------------------------------------------|----------------------------------------------------------------------------------------------------|------------------------------------------------------|---------------------------------------------------------------------------------|----------------------------------------------------|---------------------------------------|-------------------------------|----------------------------------------------------------------------------------------------------|----------------------------------------------------------------------------------------------------|----------------------------------------------------------------------------------------------------|-----------------|-----------------|---------------------|
| to be emended                                                                                                    |                                                                                                    |                                                      |                                                                                 |                                                    |                                       |                               |                                                                                                    |                                                                                                    |                                                                                                    |                 |                 |                     |
| to be amenueu.                                                                                                    |                                                                                                    |                                                      |                                                                                 |                                                    |                                       |                               |                                                                                                    |                                                                                                    |                                                                                                    |                 |                 |                     |
| View All                                                                                                    |                                                                                                    |                                                      |                                                                                 |                                                    |                                       |                               |                                                                                                    |                                                                                                    |                                                                                                    |                 |                 |                     |
| Empl ID Empl                                                                                                    | Rec Trans ID                                                                                                    | Name                                                 | Job Code                                                                        | Employee Cat                                       | Order Status                          | Duty Type                     | Authority Code                                                                                                    | Begin Date                                                                                                    | End Date                                                                                                    | Duty Department | Department      |                     |
| 1234567 0                                                                                                    | 2931217                                                                                                    | John Wick                                            | MECS                                                                            | SEL                                                | En route                              | ADOS-AC                       | 10 U.S.C. 12301(d)                                                                                                    | 03/15/2024                                                                                                    | 09/10/2024                                                                                                    | 007290          | SEC NEW YORK EN | FORCEMENT DIV       |
| 1234567 0                                                                                                    | 2891400                                                                                                    | John Wick                                            | MECS                                                                            | SEL                                                | Finished                              | ADOS-AC                       | 10 U.S.C. 12301(d)                                                                                                    | 09/17/2023                                                                                                    | 03/14/2024                                                                                                    | 007290          | SEC NEW YORK EN | FORCEMENT DIV       |
| 1234567 0                                                                                                    | 2884584                                                                                                    | John Wick                                            | MECS                                                                            | SEL                                                | Awaiting \$                           | ADT-AT                        | 10 U.S.C. 12301(b)                                                                                                    | 09/16/2019                                                                                                    | 09/27/2019                                                                                                    | 007290          | SEC NEW YORK EN |                     |
| 1234567 0                                                                                                    | 2851792                                                                                                    | John Wick                                            | MECS                                                                            | SEL                                                | Finished                              | ADOS-AC                       | 10 U.S.C. 12301(d)                                                                                                    | 03/21/2023                                                                                                    | 09/16/2023                                                                                                    | 007290          | SEC NEW YORK EN | FORCEMENT DIV       |
| 1234567 0                                                                                                    | 2836364                                                                                                    | John Wick                                            | MECS                                                                            | SEL                                                | Cancelled                             | ADOS-AC                       | 10 U.S.C. 12301(d)                                                                                                    | 02/12/2023                                                                                                    | 03/15/2023                                                                                                    | 007290          | SEC NEW YORK EN | FORCEMENT DIV       |
| 1234567 0                                                                                                    | 2817590                                                                                                    | John Wick                                            | MECS                                                                            | SEL                                                | Finished                              | TITLE14                       | 14 U.S.C. 712 or 3713                                                                                                    | 10/08/2022                                                                                                    | 10/29/2022                                                                                                    | 007275          | SECTOR NEW YOR  | к                   |
| 1234567 0                                                                                                    | 2740186                                                                                                    | John Wick                                            | MECS                                                                            | SEL                                                | Finished                              | TITLE10                       | 10 U.S.C. 12302                                                                                                    | 01/17/2022                                                                                                    | 05/31/2022                                                                                                    | 007290          | SEC NEW YORK EN | FORCEMENT DIV       |
| <br>The Reselect A                                                                                                    | eserve<br>Amen                                                                                                    | ord<br>d Or                                          | ers ta<br>der a                                                                 | ab will<br>and clie                                | l displ<br>ck Go                      | lay. U<br>).                  | Using the                                                                                                    | Ord                                                                                                    | er A                                                                                                    | ction d         | rop-dow         | n,                  |
| The Reserve                                                                                                    | eserve<br>Amen<br>• Orders                                                                                                | e Ord<br>d Or<br>Tra                                 | ers ta<br>der a                                                                 | ab will<br>and clic<br><sub>Notes</sub>            | l disp<br>ck Go<br>Fundir             | lay. 1<br>).                  | Using the                                                                                                    | ord                                                                                                    | er A                                                                                                    | ction d         | rop-dow         | n,                  |
| The Reserve                                                                                                    | eserve<br>Amen<br>• Orders                                                                                                | e Ord<br>d Ord<br>Tra                                | ers ta<br>der a                                                                 | ab will<br>and clie<br>Notes                       | l disp<br>ck Go<br>Fundir             | lay. U<br>).<br><sup>ng</sup> | Using the<br>Leave Ap                                                                                                    | proval                                                                                                    | er A<br>Audit<br>Emp                                                                                                    | ction di        | rop-dow         | n,                  |
| The Reserve                                                                                                    | eserve<br>Amen<br>• Orders                                                                                                | e Ord<br>d Ord<br>Tra                                | ers ta<br>der a<br>avel                                                         | ab will<br>and clic<br><sub>Notes</sub>            | l disp<br>ck Go<br>Fundir             | lay. U<br>).<br>Ig            | Leave Ap<br>Empl ID: 123<br>Order Ac                                                                                           | proval<br>4567<br>tion:                                                                                              | er A<br>Audit<br>Emp                                                                                                    | ction di        | rop-dow         | n,<br><sub>Go</sub> |
| The Reserve                                                                                                    | eserve<br>Amen<br>• Orders                                                                                                | 2 Ord<br>d Ord<br>Tra<br>293121<br>03/15/2           | ers ta<br>der a<br>wel                                                          | ab will<br>and clic<br><sub>Notes</sub>            | l disp<br>ck Go<br>Fundir             | lay. U<br>).<br>Ig            | Using the<br>Leave Ap<br>Empl ID: 123<br>Order Ac<br>Order Typ                                                                 | proval<br>4567<br>tion:                                                                                              | er A<br>Audit<br>Emp                                                                                                    | ction di        | rop-dow         | n,<br><sub>Go</sub> |
| The Reserve                                                                                                    | eserve<br>Amen<br>• Orders<br>•<br>•<br>•                                                                                 | 293124<br>03/15/2<br>09/10/2                         | ers ta<br>der a<br>wel                                                          | ab will<br>and clic<br>Notes                       | l disp<br>ck Go<br>Fundir             | lay. U<br>D.<br>Ig            | Using the<br>Leave Ap<br>Empl ID: 123<br>Order Ac<br>Order Typ<br>Order Sta                                                    | proval<br>4567<br>tion:                                                                                              | er A<br>Audit<br>Emp<br>mend Or<br>rancel Or                                                                                                    | ction di        | o<br>o          | n,<br><sup>Go</sup> |
| The Reserve                                                                                                    | eserve<br>Amen<br>• Orders<br>•<br>•<br>•<br>•<br>•<br>•<br>•<br>•<br>•<br>•<br>•<br>•<br>•<br>•<br>•<br>•<br>•<br>•<br>• | 2 Ord<br>d Or<br>Tra<br>293121<br>03/15/2<br>09/10/2 | ers ta<br>der a<br>avel                                                         | ab will<br>and clie<br>Notes                       | l displ<br>ck Go<br>Fundir            | lay. (<br>).<br>E             | Using the<br>Leave Ap<br>Empl ID: 123<br>Order Ac<br>Order Typ<br>Order Sta                                                    | proval<br>4567<br>tion:<br>ce:<br>Atus:                                                                              | er A<br>Audit<br>Emp<br>mend Or<br>iancel Or<br>iancel Or                                                                                                    | ction dr        | o<br>o<br>ding  | n,<br><sub>Go</sub> |
| The Reserve                                                                                                    | eserve<br>Amen<br>• Orders<br>•<br>•<br>•<br>•<br>•<br>•<br>•<br>•<br>•<br>•<br>•<br>•<br>•<br>•<br>•<br>•<br>•<br>•<br>• | 293121<br>03/15/2<br>180                             | ers ta<br>der a<br>avel                                                         | ab will<br>and clie<br>Notes                       | l displ<br>ck Go<br>Fundir            | lay. (<br>).<br>19            | Using the<br>Leave Ap<br>Empl ID: 123-<br>Order Ac<br>Order Typ<br>Order Sta<br>Duty Typ                                       | proval<br>4567<br>tion:<br>De:<br>Attus:<br>C<br>e:                                                                  | er A<br>Audit<br>Emp<br>mend Or<br>ancel Or<br>ancel Or<br>enerate<br>rint Orte                                                                                                    | ction dr        | o<br>o<br>ding  | n,<br><sub>Go</sub> |
| The Reserve                                                                                                    | e Orders<br>orders<br>in Date:<br>Date:<br>Term:<br>rtment:                                                               | 293121<br>03/15/2<br>09/10/2<br>180<br>00729         | ers ta<br>der a<br>ivel                                                         | ab will<br>and clie<br>Notes                       | l disp<br>ck Go<br>Fundir             | lay. (<br>).<br>Ig<br>E       | Using the<br>Leave Ap<br>Empl ID: 123<br>Order Ac<br>Order Ac<br>Order Typ<br>Order Sta<br>Duty Typ                            | proval<br>4567<br>tion:<br>ce:<br>e:<br>c:                                                                           | er A<br>Audit<br>Emp<br>mend Or<br>ancel Or<br>ancel Or<br>eienerate                                                                                                    | ction di        | o<br>o<br>ding  | n,<br><sub>Go</sub> |
| The Reserve                                                                                                    | e Orders<br>orders<br>in Date:<br>Date:<br>Term:<br>rtment:<br>gory:                                                      | 293124<br>03/15/2<br>09/10/2<br>180<br>00729<br>SEL  | ers ta<br>der a<br>wel<br>17<br>2024<br>2024<br>/ Shor<br>90 SEC<br>DIV<br>Sele | ab will<br>and clie<br>Notes<br>tTerm<br>C NEW YOF | l disp<br>ck Gc<br>Fundir             | lay. (<br>).<br>Ig<br>E       | Using the<br>Leave Ap<br>Empl ID: 123<br>Order Ac<br>Order Ac<br>Order Typ<br>Order Sta<br>Duty Typ<br>IT Authority<br>TRAYPAY | proval<br>4567<br>tion:<br>e:<br>e:<br>cG<br>cG<br>cG<br>cG<br>cG<br>cG<br>cG<br>cG<br>cG<br>cG<br>cG<br>cG<br>cG    | er A<br>Audit<br>Emp<br>mend Or<br>ancel Or<br>ancel Or<br>ancel Or<br>enerate<br>rint Orde                                                                                                    | ction dr        | o<br>o<br>ding  | n,<br><sub>Go</sub> |
| The Reserve<br>select A<br>Reserve<br>John Wick<br>Trans ID:<br>Order Begi<br>Order End<br># of Days /<br>Duty Depai<br>Empl Categ<br>Basic Inf | e Orders<br>orders<br>in Date:<br>Date:<br>Term:<br>rtment:<br>gory:<br>formatio                                          | 293121<br>03/15/2<br>09/10/2<br>180<br>00729<br>SEL  | ers ta<br>der a<br>wel<br>17<br>2024<br>2024<br>/ Shor<br>90 SEC<br>DIV<br>Sele | ab will<br>and clie<br>Notes                       | l disp<br>ck Gc<br>Fundir<br>RK ENFOF | lay. (<br>).<br>e<br>RCEMEN   | Using the<br>Leave Ap<br>Empl ID: 123<br>Order Ac<br>Order Ac<br>Order Typ<br>Order Sta<br>Duty Typ<br>IT Authority<br>TRAYPAY | proval<br>4567<br>tion:<br>tion:<br>e:<br>c:<br>c:<br>c:<br>c:<br>c:<br>c:<br>c:<br>c:<br>c:<br>c:<br>c:<br>c:<br>c: | er A<br>Audit<br>Emp<br>mend Or<br>ancel Or<br>cancel Or<br>cancel Or<br>Cancel Or<br>cancel Or<br>cancel Or<br>cancel Or<br>cancel Or<br>cancel Or<br>canc | ction di        | o<br>ding       | n,<br><sub>Go</sub> |

## Amend Reserve Active Duty Orders in an En Route Status, Continued

**Procedures**,

continued

| Step | Action                                                                                                    |
|------|----------------------------------------------------------------------------------------------------|
| 6    | The orders will now be in Amend Mode (see Note).                                                                                                    |
|      | The Basic Information fields are editable and may be amended if necessary.<br>Click the <b>Travel</b> tab.                                                                                                    |
|      | <b>NOTE:</b> Remember, if editing any POET details on the Funding tab – If the funding Cost Total is currently greater than \$0.00 but the funding line is no longer needed, <b>do NOT change it \$0.00</b> . Changing the Cost Total to \$0.00 will concerned the Document# Instead, change the Cost Total to \$1.00 (see Changes to |
|      | Funding/POET sogtion at the beginning of this guide)                                                                                                    |
|      | Reserve Orders Travel Notes Funding Leave Approval Audit                                                                                                    |
|      | John Wick Empl ID: 1234567 Empl Record: 0                                                                                                    |
|      | Trans ID: 2931217 Amend Mode Order Action: Amend Order V Go                                                                                                    |
|      | Order Begin Date: 03/15/2024 Order Type: Reserve                                                                                                    |
|      | Order End Date: 09/10/2024 Order Status: En route                                                                                                    |
|      | # of Days / Term: 180 / ShortTerm Duty Type: Act Dty Operational Support-AC                                                                                                    |
|      | Duty Department: 007290 SEC NEW YORK ENFORCEMENT Authority: 10 U.S.C. 12301(d) Empl Category: DIV TRAYPAY CAT:                                                                                                    |
|      | Basic Information                                                                                                    |
|      | Purpose: AP Q Personnel Support Route for Authorization                                                                                                    |
|      | Payment for Duty: Pay and Allowances                                                                                                    |
|      | Payment for Travel: Multiple Travel Claims                                                                                                    |
|      | *Duty Department: 007290 Q SEC NEW YORK ENFORCEMENT DIV                                                                                                    |
|      | Dept Benefiting: 006394 Q CG RECRUITING COMMAND                                                                                                    |
|      | Dept Funding: 006394 Q CG RECRUITING COMMAND                                                                                                    |
|      | Days of ADT-AT Satisfied: 15 Govt Credit Card Holder:                                                                                                    |
|      | Authority (Ref):                                                                                                    |
|      | Auth. Official (Name, Rank):                                                                                                    |
|      | ▶ Contingency                                                                                                    |
|      | Compliance                                                                                                    |
|      | Save         Return to Search         Previous in List         Next in List         Add           Reserve Orders   Travel   Notes   Euroling   Leave   Approval   Audit         Add         Add                                                                                                    |
|      | Receive ordero Finderer Frendenig Ficare Findprovar Finderic                                                                                                    |

## Amend Reserve Active Duty Orders in an En Route Status, Continued

#### **Procedures**,

continued

| Step |            |                      |                    |             |           |            | Action                     |                                    |                          |                                  |
|------|------------|----------------------|--------------------|-------------|-----------|------------|----------------------------|------------------------------------|--------------------------|----------------------------------|
| 7    | In the     | Trave                | l Orde             | rs sec      | tion, c   | lick V     | iew All.                   |                                    |                          |                                  |
|      | Reserv     | e Orders             | Travel             | Notes       | Funding   | Leave      | Approval                   | Audit                              |                          |                                  |
|      | John W     | ck                   |                    |             |           | Empl       | ID: 1234567                | Empl Record:                       | 0                        |                                  |
|      | Trans ID   | :                    | 2931217            |             | Amend M   | ode        | Order Action:              | Amend Order                        | ✓ Go                     |                                  |
|      | Order B    | egin Date:           | 03/15/2024         |             |           |            | Order Type:                | Reserve                            |                          |                                  |
|      | Order Ei   | nd Date:             | 09/10/2024         |             |           |            | Order Status:              | En route                           |                          |                                  |
|      | # of Day   | s / Term:            | 180 / Sh           | nortTerm    |           |            | Duty Type:                 | Act Dty Operational Su             | upport-AC                |                                  |
|      | Empl Ca    | partment:<br>tegory: | 007290 S<br>D      | EC NEW Y    | ORK ENFOR | RCEMENT    | Authority:<br>TRAYPAY CAT: | 10 U.S.C. 12301(d)                 |                          |                                  |
|      | Itinerary  |                      | SEL Se             | elected Res | erve      |            |                            | A Drilling Pay Stat                | us                       |                                  |
|      | F          | Q                    |                    |             |           |            |                            |                                    |                          | 4 of 4 🗸 🕨 🕨                     |
|      | Seq<br>Nbr | Travel Type          | Travel<br>Approval | Estimate    | d Date A  | ctual Date | Nature of Duty             | Deptid Description                 | Position Description     | Location Description             |
|      | 1          | Depart               | Approved           | 03/15/202   | 24        |            | Home                       | SEC NEW YORK<br>ENFORCEMENT<br>DIV | BOARDING<br>OFFICER/PWCS | CG UNITS-<br>STATEN ISLAND<br>NY |
|      | 2          | Report               | Approved           | 03/15/202   | 24 03     | 3/15/2024  | Duty                       | CG RECRUITING<br>COMMAND           | BOARDING<br>OFFICER/PWCS | DOUGLAS<br>MUNRO BUILDING        |
|      | 98         | Depart               |                    | 09/10/202   | 24        |            | Duty                       | CG RECRUITING<br>COMMAND           | BOARDING<br>OFFICER/PWCS | DOUGLAS<br>MUNRO BUILDING        |
|      | 99         | Report               |                    | 09/10/202   | 24        |            | Home                       | SEC NEW YORK<br>ENFORCEMENT<br>DIV | BOARDING<br>OFFICER/PWCS | CG UNITS-<br>STATEN ISLAND<br>NY |
|      | Travel     | Orders               |                    |             |           |            | Q                          | <ul> <li>▲ 1 of 4 ➤</li> </ul>     | View All                 |                                  |
|      | *Sog M     | her 1 Te             | aval Tupo:         | Depart      | Y Ted Ar  | proval: Ar | proved                     |                                    | +                        |                                  |
|      |            |                      |                    |             |           |            |                            |                                    |                          |                                  |

## Amend Reserve Active Duty Orders in an En Route Status, Continued

#### **Procedures**,

| Step | Action                                                                                                    |  |  |  |  |  |  |  |
|------|----------------------------------------------------------------------------------------------------|--|--|--|--|--|--|--|
| 8    | In this scenario, the SPO was notified that the member was departing on                                      |  |  |  |  |  |  |  |
|      | September 8 <sup>th</sup> , instead of September 10 <sup>th</sup> . Update the <b>Estimated Date</b> on both |  |  |  |  |  |  |  |
|      | the Seq Nbr 98 and Seq Nbr 99 rows.                                                                          |  |  |  |  |  |  |  |
|      | Remember: Do NOT add or delete rows.                                                                         |  |  |  |  |  |  |  |
|      | *Seq Nbr: 98 Travel Type: Depart  Trvl Approval:                                                             |  |  |  |  |  |  |  |
|      | Estimated Date: 09/10/2024 ::: Department: 006394 Q CG RECRUITING COMMAND                                    |  |  |  |  |  |  |  |
|      | Actual Date: Location: DC0019 Q DOUGLAS MUNRO BUILDING                                                       |  |  |  |  |  |  |  |
|      | Nature of Duty: Duty   Position Number: 00045012 Q BOARDING OFFICER/PWCS                                     |  |  |  |  |  |  |  |
|      | Posn Job Code: 480092 Chief Maritime Enf Spec                                                                |  |  |  |  |  |  |  |
|      | Other Route for Approval                                                                                     |  |  |  |  |  |  |  |
|      | ▶ Per Diem                                                                                                   |  |  |  |  |  |  |  |
|      | Travel Details     Additional Authorized Expenses                                                            |  |  |  |  |  |  |  |
|      | *Seq Nbr: 99 Travel Type: Report V Trvl Approval:                                                            |  |  |  |  |  |  |  |
|      | Estimated Date: 09/10/2024 EDEPartment: 007290 Q SEC NEW YORK ENFORCEMENT DIV                                |  |  |  |  |  |  |  |
|      | Actual Date: Location: NY0212 Q CG UNITS-STATEN ISLAND NY                                                    |  |  |  |  |  |  |  |
|      | Nature of Duty: Home   Position Number: 00045012   BOARDING OFFICER/PWCS                                     |  |  |  |  |  |  |  |
|      | Posn Job Code: 480092 Chief Maritime Enf Spec                                                                |  |  |  |  |  |  |  |
|      | Other Route for Approval                                                                                     |  |  |  |  |  |  |  |
|      | <ul> <li>Per Diem</li> <li>Travel Details</li> <li>Additional Authorized Expenses</li> </ul>                 |  |  |  |  |  |  |  |
|      | Delay En route     Demonstrate Authorized for Travel                                                         |  |  |  |  |  |  |  |
|      | Save         Return to Search         Previous in List         Next in List         Add                      |  |  |  |  |  |  |  |
|      | Reserve Orders   Travel   Notes   Funding   Leave   Approval   Audit                                         |  |  |  |  |  |  |  |
|      |                                                                                                    |  |  |  |  |  |  |  |

Continued on next page

## Amend Reserve Active Duty Orders in an En Route Status, Continued

#### **Procedures**,

continued

| Step | Action                                                                                                    |  |  |  |  |  |  |
|------|----------------------------------------------------------------------------------------------------|--|--|--|--|--|--|
| 9    | Click Save.                                                                                                    |  |  |  |  |  |  |
|      | *Seq Nbr: 98 Travel Type: Depart 👻 Trvl Approval:                                                                     |  |  |  |  |  |  |
|      | Estimated Date: 09/08/2024 Estimated Date: 006394 Q CG RECRUITING COMMAND                                             |  |  |  |  |  |  |
|      | Actual Date: Location: DC0019 Q DOUGLAS MUNRO BUILDING                                                                |  |  |  |  |  |  |
|      | Nature of Duty:         Duty         Position Number:         00045012         Q         BOARDING OFFICER/PWCS        |  |  |  |  |  |  |
|      | Posn Job Code: 480092 Chief Maritime Enf Spec                                                                         |  |  |  |  |  |  |
|      | Other Route for Approval                                                                                              |  |  |  |  |  |  |
|      | ▶ Per Diem                                                                                                    |  |  |  |  |  |  |
|      | Travel Details     Additional Authorized Expenses                                                                     |  |  |  |  |  |  |
|      | *Seg Nbr: 99 Travel Type: Report V Trvl Approval:                                                                     |  |  |  |  |  |  |
|      | Estimated Date: 09/08/2024 III Department: 007290 Q SEC NEW YORK ENFORCEMENT DIV                                      |  |  |  |  |  |  |
|      | Actual Date: Location: NY0212 Q CG UNITS-STATEN ISLAND NY                                                             |  |  |  |  |  |  |
|      | Nature of Duty: Home   Position Number: 00045012   BOARDING OFFICER/PWCS                                              |  |  |  |  |  |  |
|      | Posn Job Code: 480092 Chief Maritime Enf Spec                                                                         |  |  |  |  |  |  |
|      | Other Route for Approval                                                                                              |  |  |  |  |  |  |
|      | <ul> <li>Per Diem</li> <li>Travel Details</li> </ul>                                                                  |  |  |  |  |  |  |
|      | ► Additional Authorized Expenses                                                                                      |  |  |  |  |  |  |
|      | Delay En route     Dependents Authorized for Travel                                                                   |  |  |  |  |  |  |
|      | Save         Return to Search         Previous in List         Next in List         Add                               |  |  |  |  |  |  |
|      | Reserve Orders   Travel   Notes   Funding   Leave   Approval   Audit                                                  |  |  |  |  |  |  |
|      |                                                                                                    |  |  |  |  |  |  |
| 10   | This message will display. Click <b>OK</b> .                                                                          |  |  |  |  |  |  |
|      | You must submit for an Amend Approval when in Amend Mode, or there is an Approval Pending. (30013,29)                 |  |  |  |  |  |  |
|      | Please resolve the pending transaction first, or select 'Submit' from the Order Approval Page to request an approval. |  |  |  |  |  |  |
|      | ок                                                                                                    |  |  |  |  |  |  |
|      | SECURITY DIV                                                                                                    |  |  |  |  |  |  |

## Amend Reserve Active Duty Orders in an En Route Status, Continued

#### **Procedures**,

continued

| Step |                                            |                           |                    | Action             |                 |            |                      |                 |         |
|------|--------------------------------------------|---------------------------|--------------------|--------------------|-----------------|------------|----------------------|-----------------|---------|
| 11   | Scroll up to the                           | op of the p               | age and            | select the         | e Appro         | val t      | ab.                  |                 |         |
|      | Reserve Orders                             | Travel                    | Notes              | Funding            | Leav            | ve         | Approval             | Audit           |         |
|      | John Wick                                  |                           |                    |                    | Em              | npl ID:    | 1234567              | Emp             | ol Rec  |
|      | Trans ID:                                  | 2931217                   |                    | Amend M            | lode            | O          | rder Action:         | Amend O         | rder    |
|      | Order Regin Date:                          | 02/45/2024                |                    |                    |                 | 0          | rdor Tupo:           | Poconyo         |         |
| 12   | The Approval T                             | ype will de               | fault to A         | mend O             | rder. En        | ter (      | Comments             | describ         | ing     |
|      | the reason for th                          | e amended                 | orders. C          | Click Sul          | omit.           |            |                      |                 |         |
|      | Reserve Orders Tr                          | avel Notes                | Funding            | Leave              | Approval        | Aud        | lit                  |                 |         |
|      | John Wick                                  |                           |                    | Empl ID:           | 1234567         |            | Empl Record:         | 0               |         |
|      | Trans ID: 293                              | 1217                      | Amend Mod          | le Or              | rder Action:    | Amen       | d Order              | ~               | Go      |
|      | Order Begin Date: 03/1                     | 5/2024                    |                    | O                  | rder Type:      | Resen      | ve                   |                 |         |
|      | Order End Date: 09/1<br>Route for Approval | 0/2024                    |                    | O                  | rder Status:    | En rou     | ite                  |                 |         |
|      | Approval Type:                             | Amend Order               |                    | ~                  |                 |            |                      |                 |         |
|      | User ID:                                   |                           |                    |                    |                 |            |                      |                 |         |
|      | Approving SPO Dept:                        | 042029                    | BASE POR           | P&A DIV (PP)       |                 |            |                      |                 |         |
|      | Comment:                                   | Member must dep           | part on 09/08/20   | 24 instead of 0    | 9/10/2024.      |            |                      |                 |         |
|      |                                            |                           |                    |                    |                 |            |                      | <i>li</i>       |         |
|      |                                            | Submit                    | ]                  |                    |                 |            |                      |                 |         |
|      |                                            |                           |                    |                    |                 |            |                      |                 |         |
| 13   | This message wi                            | ll display.               | Click OF           | Κ.                 |                 |            |                      |                 |         |
|      | Warning You                                | have changed the Es       | stimated or Actual | dates and the O    | rder Beain or E | nd dates   | will be changed. (30 | 0013.48)        |         |
|      | If you change the Initial depa             | art or the final report e | estimated or actu  | al dates the relat | ed order begin  | date or th | ne Order end will be | adjusted accord | lingly. |
|      |                                            |                           |                    | OK Canc            | el              |            |                      |                 |         |
|      |                                            |                           |                    |                    |                 |            |                      |                 |         |

## Amend Reserve Active Duty Orders in an En Route Status, Continued

### **Procedures**,

| Step | Action                                                                                                    |
|------|----------------------------------------------------------------------------------------------------|
| 14   | The Reserve Order Amend will update to a <b>Pending</b> status.                                                                                                    |
|      | Reserve Order Amend Approval                                                                                                    |
|      | Reserve Order Amend Pending     Sview/Hide Comments                                                                                                    |
|      | One Level Approval                                                                                                    |
|      | Pending                                                                                                    |
|      | Multiple Approvers                                                                                                    |
|      |                                                                                                    |
|      | Comments                                                                                                    |
|      | Marcus at 04/02/24 - 2:06 PM<br>Member must depart on 09/08/2024 instead of 09/10/2024.                                                                                                    |
|      |                                                                                                    |
|      | Save Return to Search Previous in List Next in List Add                                                                                                    |
|      | Reserve Orders   Travel   Notes   Funding   Leave   Approval   Audit                                                                                                    |
|      |                                                                                                    |
| 15   | Once Approved, the Order End Date will update, and these orders can now be                                                                                                    |
|      | picked up by the Reserve Orders Integration process.                                                                                                    |
|      | Reserve Orders Travel Notes Funding Leave Approval Audit                                                                                                    |
|      |                                                                                                    |
|      | Trans ID: 2021217 Empl Machine Order Action: Go                                                                                                    |
|      | Order Begin Date: 02/15/2024 Order Type: Recenve                                                                                                    |
|      | Order End Date: 09/08/2024 Order Type: Reserve                                                                                                    |
|      | Route for Approval                                                                                                    |
|      | Approval Type: Amend Order                                                                                                    |
|      | User ID:<br>Approving SPO Dept:                                                                                                    |
|      | Comment:                                                                                                    |
|      |                                                                                                    |
|      |                                                                                                    |
|      | Reserve Order Amend Approval                                                                                                    |
|      | Reserve Order Amend :Approved     Sview/Hide Comments                                                                                                    |
|      | One Level Approval                                                                                                    |
|      | Winston<br>SPD Superior Initial Approv                                                                                                    |
|      | CHO SOLECTION "Annual Approv                                                                                                    |
|      | Comments Winston at 04/02/24 - 2:10 PM                                                                                                    |
|      | Approved for early departure.                                                                                                    |
|      | Marcus at 04/02/24 - 2:06 PM<br>Member must depart on 09/08/2024 instead of 09/10/2024.                                                                                                    |
|      | Save Return to Search Add                                                                                                    |
|      | Reserve Orders   Travel   Notes   Funding   Leave   Approval   Audit                                                                                                    |
|      | Treated to the second second s |

# Amend Reserve Active Duty Orders in a Finished Status

| Introduction | This section provides the procedures to amend Reserve AD orders that are in a finished status in DA.                                                                                                    |
|--------------|----------------------------------------------------------------------------------------------------|
| Information  | Amending an order is different from editing other data on an order because the fields being amended are pay impacting and require approval. When amending orders that impact authorized funding, SPOs MUST contact the order funding authority. |
|              | <b>NOTE:</b> Roles which allow the creation, editing and approval of Reserve orders permit the editing of other elements of the Reserve order such as order notes and travel information without using the Amend Order mode.                    |

**Procedures** See below.

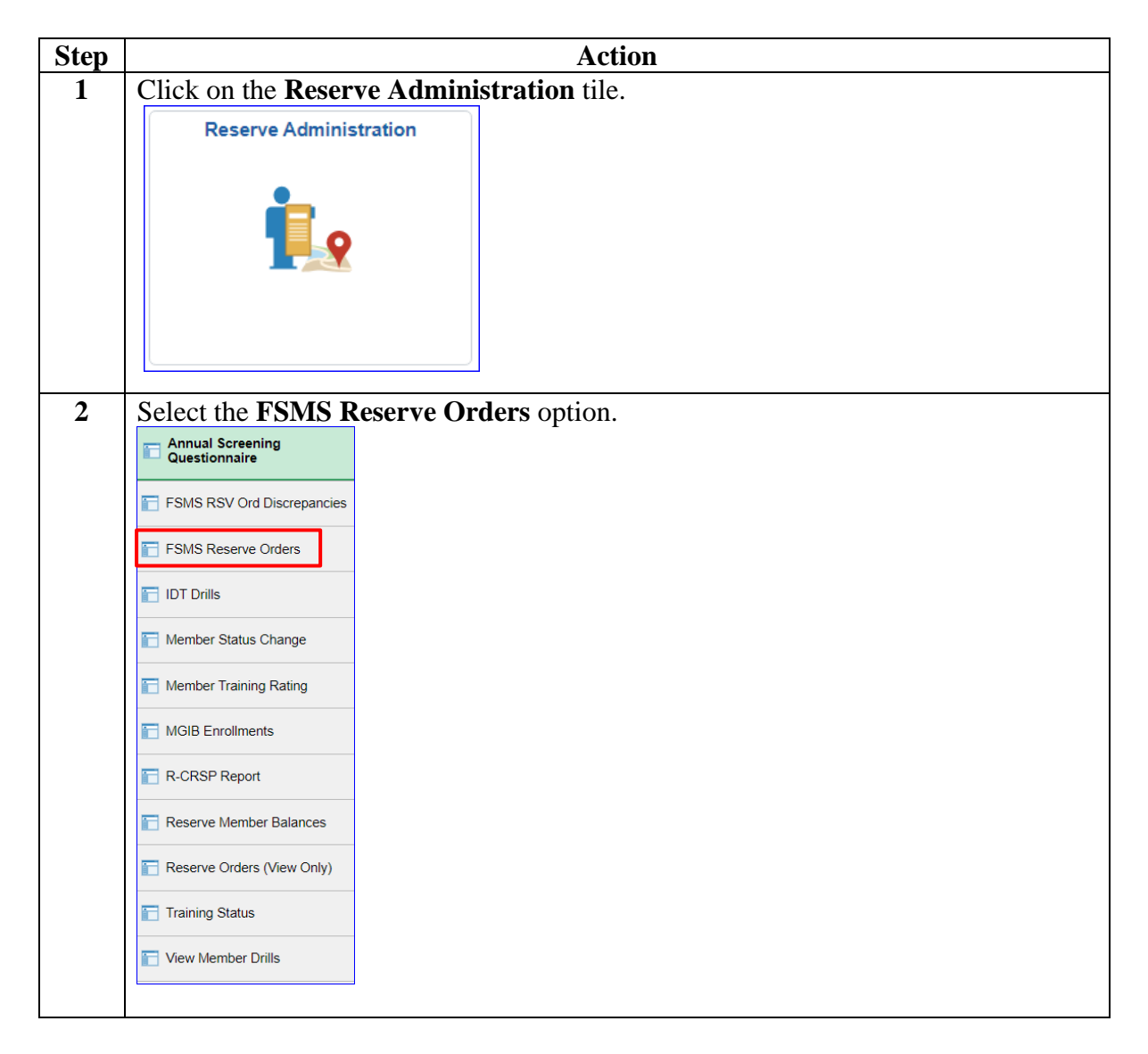

# Amend Reserve Active Duty Orders in a Finished Status,

Continued

## **Procedures**,

continued

| Enter the member's Empl ID and click Search.<br>FSMS Reserve Orders<br>Enter any information you have and click Search. Leave fields blank for a list of all values.<br>Find an Existing Value Add a New Value<br>Search Criteria<br>Empl ID begins with 1234567<br>Empl Record =<br>Trans ID =<br>Duty Type =<br>End Date =<br>National ID begins with<br>Last Name begins with<br>Last Name begins with<br>Case Sensitive<br>Search Clear Basic Search Save Search Criteria<br>Find an Existing Value Add a New Value<br>A list of the member's Reserve AD orders will display. Select the Order Status the member's reserved AD orders will display. Select the Order Status the member's Reserve AD orders will display. Select the Order Status the member's Reserve AD order will be the member's Reserve AD order will be the member's Reserve AD order will be the member's Reserve AD order will be the member's Reserve AD order will be the member's Reserve AD order will be the member's Reserve AD order will be the member's Reserve AD order will be the mem                 | ep | Action                                                                                                    |
|----------------------------------------------------------------------------------------------------|----|----------------------------------------------------------------------------------------------------|
| FSMS Reserve Orders         Enter any information you have and click Search. Leave fields blank for a list of all values.         Find an Existing Value       Add a New Value         • Search Criteria         Empl ID       begins with •         1234567       •         Trans ID       •         Duty Type       •         End Date       •         End Date       •         Intan Date       •         National ID       begins with •         Last Name       begins with •         Order Status       •         Search       Clear         Basic Search       Save Search Criteria         Find an Existing Value       Add a New Value                                                                                                    |    | Enter the member's <b>Empl ID</b> and click <b>Search</b> .                                                                               |
| Enter any information you have and click Search. Leave fields blank for a list of all values.         Find an Existing Value       Add a New Value <ul> <li>Search Criteria</li> <li>Empl ID</li> <li>begins with </li> <li>1234567</li> <li>Q</li> <li>Trans ID</li> <li>Q</li> <li>Trans ID</li> <li>Q</li> <li>Trans ID</li> <li>Q</li> <li>Begin Date</li> <li>Q</li> <li>Begin Date</li> <li>Q</li> <li>Wational ID</li> <li>begins with </li> <li>Q</li> <li>Order Status</li> <li>Q</li> <li>Order Status</li> <li>Q</li> <li>Case Sensitive</li> </ul> <li>Search Clear Basic Search S Save Search Criteria</li> <li>Find an Existing Value</li> <li>Add a New Value</li> <li>A list of the member's Reserve AD orders will display. Select the Order Status to be amended.</li> <li>Search Status S Search S Save Search Criteria</li> <li>Find an Existing Value</li> <li>Add a New Value</li>                                                                                                    |    | FSMS Reserve Orders                                                                                                    |
| Find an Existing Value       Add a New Value         Search Criteria       Empl ID         Empl ID       begins with •         1234567       •         Trans ID       •         Duty Type       •         Begin Date       •         End Date       •         End Date       •         End Date       •         End Date       •         Duty Type in the begins with •       •         Last Name       begins with •         Order Status       •         Case Sensitive       Save Search Criteria         Find an Existing Value       Add a New Value                                                                                                    |    | Enter any information you have and click Search. Leave fields blank for a list of all values.                                             |
| Search Criteria     Empl ID begins with      1234567     Q      Trans ID =      Q      Trans ID =      Q      Trans ID Explore Trans ID Explore Trans With      Q      Clear Basic Search      Save Search Criteria      Find an Existing Value Add a New Value   A List of the member's Reserve AD orders will display. Select the Order Status to     the templote Trans ID Memory for Cell Order Status Day Type Addition Coll Day ID Day ID Day                                                |    | Find an Existing Value         Add a New Value                                                                                            |
| Empl ID begins with v 1234567 Q<br>Empl Record = v Q<br>Trans ID = v<br>Duty Type = v<br>Begin Date = v<br>End Date = v<br>National ID begins with v<br>Last Name begins with v<br>Last Name begins with v<br>Case Sensitive<br>Search Clear Basic Search Save Search Criteria<br>Find an Existing Value Add a New Value<br>Add a New Value<br>Market Search Save Search Criteria End Save Search Criteria End Save Search Criteria End Save Search Criteria End Save Search Criteria End Save Search Criteria End Save Search Criteria End Save Search Criteria End Save Search Criteria End Save Search Criteria End Save Search Criteria End Save Search Criteria End Save Search Criteria End Save Search Criteria End Save Search Save Search Criteria End Save Search Criteria End Save Search Criteria End Save Search Criteria End Save Search Criteria End Save Search Criteria End Save Search Criteria End Save Search Save Search Criteria End Save Search Criteria End Save Search Criteria End Save Search Criteria End Save Search Criteria End Save Search Save Search Criteria End Save Search Save Search Criteria End Save Search Save Search Criteria End Save Search Save Search Criteria End Save Search Save Search Criteria End Save Search Save Search                 |    | ▼ Search Criteria                                                                                                    |
| Empl Record =  Trans ID =  Duty Type =  Begin Date =  Begin Date =  Begin Swith  Begins with  Begins with  Be                                          |    | Empl ID begins with V 1234567 Q                                                                                                    |
| Trans ID       -         Duty Type       -         Begin Date       -         End Date       -         End Date       -         National ID       begins with •         Name       begins with •         Last Name       begins with •         Duty Department       begins with •         Order Status       -         Case Sensitive       -         Search       Clear       Basic Search         Find an Existing Value       Add a New Value                                                                                                    |    | Empl Record = 🗸 🔍                                                                                                    |
| Duty Type =<br>Begin Date =<br>End Date =<br>National ID begins with<br>Name begins with<br>Last Name begins with<br>Last Name begins with<br>Order Status =<br>Duty Department begins with<br>Case Sensitive<br>Search Clear Basic Search<br>Save Search Criteria<br>Find an Existing Value Add a New Value<br>A list of the member's Reserve AD orders will display. Select the Order Status to be amended.                                                                                                    |    | Trans ID = 🗸                                                                                                    |
| Begin Date       =       Image: Control of the status         End Date       =       Image: Control of the status         Name       begins with        Image: Control of the status         Name       begins with        Image: Control of the status         Duty Department       begins with        Image: Control of the status         Case Sensitive       Image: Control of the status       Image: Control of the status         Search       Clear       Basic Search       Save Search Criteria         Find an Existing Value       Add a New Value       Image: Control of the status       Image: Control of the status         VervAit       (Image: Control of the status       Image: Control of the status       Image: Control of the status       Image: Control of the status         VervAit       (Image: Control of the status       Image: Control of the status       Image: Control of the status <td></td> <td>Duty Type = 🗸</td>                                                                                                    |    | Duty Type = 🗸                                                                                                    |
| End Date =                                                                                                    |    | Begin Date = 🗸                                                                                                    |
| National ID       begins with ♥         Name       begins with ♥         Last Name       begins with ♥         Order Status       =         Outy Department       begins with ♥         Outy Department       begins with ♥         Case Sensitive       Search         Search       Clear         Basic Search       Save Search Criteria         Find an Existing Value       Add a New Value                                                                                                    |    | End Date = 🗸                                                                                                    |
| Name       begins with •         Last Name       begins with •         Order Status       =         •       •         Duty Department       begins with •         •       •         •       •         •       •         •       •         •       •         •       •         •       •         •       •         •       •         •       •         •       •         •       •         •       •         •       •         •       •         •       •         •       •         •       •         •       •         •       •         •       •         •       •         •       •         •       •         •       •         •       •         •       •         •       •         •       •         •       •         •       •         •       •                                                                                                    |    | National ID begins with 🖌                                                                                                    |
| Last Name begins with   Case Sensitive  Case Sensitive  Search Clear Basic Search   Save Search Criteria  Find an Existing Value   Add a New Value  A list of the member's Reserve AD orders will display. Select the Order Status to be amended.  Search Results  Ver Al  Description of the select of the select of                                           |    | Name begins with v                                                                                                    |
| Order Status       =       -         Duty Department       begins with •         Case Sensitive       -         Search       Clear       Basic Search         Find an Existing Value       Add a New Value    A list of the member's Reserve AD orders will display. Select the Order Status to be amended.          Search Results       If I add >>         Yew All       If I add >>         Employed Cate Code Employee Cate Order Status Duty Type Authority Code       Begin Date End Date       Duty Department                                                                                                    |    | Last Name begins with 🖌                                                                                                    |
| Duty Department       begins with          Case Sensitive         Search       Clear         Basic Search       Save Search Criteria         Find an Existing Value       Add a New Value         A list of the member's Reserve AD orders will display. Select the Order Status to be amended.         Search Results         View Al         Empl D Empl Rec Trans ID Name         Job Code       Employee Cato Order Status Duty Type         Authority Code       Begin Date         End Date       Duty Department         Image ADOS-AC       10 U.S.C. 12301(d)         10 U.S.C. 12301(d)       01/15/2024         1234567       0         2911209       Bowery King         Enside       ADICS-AC         10 U.S.C. 12301(d)       01/15/2024         10 U.S.C. 12301(d)       01/15/2024         10 U.S.C. 12301(d)       01/15/2024         10 U.S.C. 12301(d)       01/15/2024         10 U.S.C. 12301(d)       01/15/2024         10 U.S.C. 12301(d)       01/15/2024         10 U.S.C. 12301(d)       01/15/2024         10 U.S.C. 12301(d)       01/15/2024         10 U.S.C. 12301(d)       01/15/2024         10 U.S.C. 12301(d)       01/15/2024                                                                                                    |    | Order Status = 🗸                                                                                                    |
| Clear Basic Search Save Search Criteria<br>Find an Existing Value Add a New Value<br>A list of the member's Reserve AD orders will display. Select the Order Status to<br>be amended.<br>Search Results<br>ViewAll<br>Empl D Empl Rec Trans ID Name Job Code Employee Cate Order Status Duty Type Authority Code Begin Date End Date Duty Department Department<br>1234667 0 2813627 Bowery King ENS SEL En route ADOS-AC 10U.S.C. 12301(d) 01/31/2024 01/26/204 007290 SEC NEW YORK ENFORCEMENT<br>1234667 0 2813627 Bowery King ENS SEL En route ADOS-AC 10U.S.C. 12301(d) 01/31/2024 01/26/204 007290 SEC NEW YORK ENFORCEMENT<br>1234667 0 2813627 Bowery King ENS SEL En route ADOS-AC 10U.S.C. 12301(d) 01/31/2024 01/26/204 007290 SEC NEW YORK ENFORCEMENT<br>1234667 0 2813627 Bowery King ENS SEL En route ADOS-AC 10U.S.C. 12301(d) 01/31/2024 01/26/204 007290 SEC NEW YORK ENFORCEMENT<br>1234667 0 2813627 Bowery King ENS SEL En route ADOS-AC 10U.S.C. 12301(d) 01/31/2024 01/26/204 007290 SEC NEW YORK ENFORCEMENT<br>1234667 0 2813627 Bowery King ENS SEL En route ADOS-AC 10U.S.C. 12301(d) 01/31/2024 01/26/204 007290 SEC NEW YORK ENFORCEMENT<br>1234667 0 2813627 Bowery King ENS SEL En route ADOS-AC 10U.S.C. 12301(d) 01/31/2024 01/26/204 007290 SEC NEW YORK ENFORCEMENT<br>1234667 0 2813627 Bowery King ENS SEL En route ADOS-AC 10U.S.C. 12301(d) 01/31/2024 01/26/204 007290 SEC NEW YORK ENFORCEMENT<br>1234667 0 2813627 Bowery King ENS SEL En route ADOS-AC 10U.S.C. 12301(d) 01/31/2024 01/26/204 007290 SEC NEW YORK ENFORCEMENT<br>1234667 0 2811600 Bowery King ENS SEL En route ADOS-AC 10U.S.C. 12301(d) 01/31/2024 01/26/204 007290 SEC NEW YORK ENFORCEMENT<br>1234667 0 2811600 Bowery King ENS SEL En route ADOS-AC 10U.S.C. 12301(d) 01/31/2024 01/26/204 007290 SEC NEW YORK ENFORCEMENT                                                                                                    |    | Duty Department begins with v                                                                                                    |
| Search       Clear       Basic Search       Save Search Criteria         Find an Existing Value       Add a New Value         A list of the member's Reserve AD orders will display. Select the Order Status to be amended.         Search Results         ViewAll         ViewAll         Impl ID       Empl Rec         Trans ID       Name         Job Code       Employee Cat         Order Status       Duty Type         Authority Code       Begin Date         End Date       Duty Department         Department       Sec New YORK ENFORCEMENT         1234567       0       2913527         Bowery King       ENS         Finshed       ADT-AT         10 U.S.C. 12301(6)       0115/2024         0       2900         Bowery King       ENS         Finshed       ADT-AT         10 U.S.C. 12301(6)       0115/2024         0       2900         10 U.S.C. 12301(6)       0115/2024         0       29000         10 U.S.C. 12301(6)       0115/2024         10 U.S.C. 12301(6)       0115/2024         10 U.S.C. 12301(6)       0115/2024                                                                                                    |    | □ Case Sensitive                                                                                                    |
| Find an Existing Value       Add a New Value         A list of the member's Reserve AD orders will display. Select the Order Status to be amended.         Search Results         View All         Empl ID Empl Rec Trans ID Name         Job Code       Employee Cat Order Status Duty Type Authority Code         Begin Date       End Date         Duty Department       Department         1234667       0         2913527       Bowery King         ENS       SEL         Finished       ADT-AT         10 U.S.C. 12301(b)       01/15/2024         0       291209         Devery King       ENS         Finished       ADT-AT         10 U.S.C. 12301(b)       01/15/2024         0       291209         Devery King       ENS         Finished       ADT-AT         10 U.S.C. 12301(b)       01/15/2024         0       291209         Devery King       ENS                                                                                                    |    | Search Clear Basic Search 🖾 Save Search Criteria                                                                                          |
| A list of the member's Reserve AD orders will display. Select the Order Status to<br>be amended.<br>Search Results<br>View All<br>Empl D Empl Rec Trans ID Name Job Code Employee Cat Order Status Duty Type Authority Code Begin Date End Date Duty Department Department<br>1234567 0 2913527 Bowery King ENS SEL En route ADOS-AC 10 U.S.C. 12301(d) 01/31/2024 007290 SEC NEW YORK ENFORCEMENT<br>1234567 0 2911209 Bowery King ENS SEL Finished ADT-AT 10 U.S.C. 12301(d) 01/31/2024 007290 SEC NEW YORK ENFORCEMENT<br>1234567 0 2911209 Bowery King ENS SEL Finished ADT-AT 10 U.S.C. 12301(d) 01/31/2024 007290 OCCEMENT Department Department Department Department 1000000 000000 000000 000000 000000000                                                                                                    |    | Find an Existing Value   Add a New Value                                                                                                  |
| A list of the member's Reserve AD orders will display. Select the Order Status to<br>be amended.<br>Search Results<br>View All<br>Empl ID Empl Rec Trans ID Name Job Code Employee Cat Order Status Duty Type Authority Code Begin Date End Date Duty Department Department<br>1234567 0 2913527 Bowery King ENS SEL En route ADOS-AC 10 U.S.C. 12301(d) 01/31/2024 007290 SEC NEW YORK ENFORCEMENT<br>1234567 0 2911209 Bowery King ENS SEL Finished ADT-AT 10 U.S.C. 12301(b) 01/15/2024 007290 SEC NEW YORK ENFORCEMENT<br>1234567 0 2911209 Bowery King ENS SEL Finished ADT-AT 10 U.S.C. 12301(b) 01/15/2024 007290 SEC NEW YORK ENFORCEMENT<br>1234567 0 2911209 Bowery King ENS SEL Finished ADT-AT 10 U.S.C. 12301(b) 01/15/2024 007290 SEC NEW YORK ENFORCEMENT<br>1234567 0 2911209 Bowery King ENS SEL Finished ADT-AT 10 U.S.C. 12301(b) 01/15/2024 007290 SEC NEW YORK ENFORCEMENT<br>1234567 0 2911209 Bowery King ENS SEL Finished ADT-AT 10 U.S.C. 12301(b) 01/15/2024 007290 SEC NEW YORK ENFORCEMENT<br>1234567 0 2911209 Bowery King ENS SEL Finished ADT-AT 10 U.S.C. 12301(b) 01/15/2024 007290 SEC NEW YORK ENFORCEMENT<br>1234567 0 2911209 Bowery King ENS SEL Finished ADT-AT 10 U.S.C. 12301(b) 01/15/2024 007290 SEC NEW YORK ENFORCEMENT<br>1234567 0 2911209 Bowery King ENS SEL Finished ADT-AT 10 U.S.C. 12301(b) 01/15/2024 007290 SEC NEW YORK ENFORCEMENT<br>1234567 0 2911209 Bowery King ENS SEL Finished ADT-AT 10 U.S.C. 12301(b) 01/15/2024 007290 SEC NEW YORK ENFORCEMENT<br>1234567 0 2911209 Bowery King ENS SEL Finished ADT-AT 10 U.S.C. 12301(b) 01/15/2024 007290 SEC NEW YORK ENFORCEMENT<br>123457 0 2911209 Bowery King ENS SEL Finished ADT-AT 10 U.S.C. 12301(b) 01/15/2024 007290 SEC NEW YORK ENFORCEMENT<br>123457 0 2911209 Bowery King ENS SEL Finished ADT-AT 10 U.S.C. 12301(b) 01/15/2024 007290 SEC NEW YORK ENFORCEMENT<br>123457 0 2911209 Bowery King ENS SEL Finished ADT-AT 10 U.S.C. 12301(b) 01/15/2024 007290 SEC NEW YORK ENFORCEMENT<br>123457 0 2911209 Bowery King ENS SEL Finished ADT-AT 10 U.S.C. 12301(b) 01/15/2024 007290 SEC NEW YORK ENFORCEMENT<br>123457 0 2911209 Bowery King ENS S |    |                                                                                                    |
| Image: Search Results         Search Results         View All         Empl ID       Empl Rec       Trans ID       Name       Job Code       Employee Cat       Order Status       Duty Type       Authority Code       Begin Date       End Date       Duty Department       Department         1234567       0       2913527       Bowery King       ENS       SEL       En route       ADOS-AC       10 U.S.C. 12301(d)       01/31/2024       007290       SEC NEW YORK ENFORCEMENT         1234567       0       2911209       Bowery King       ENS       SEL       Finished       ADT-AT       10 U.S.C. 12301(b)       01/12/2024       007290       SEC NEW YORK ENFORCEMENT         1234567       0       2910090       Durge Marker       Estemployde       ADT-AT       10 U.S.C. 12301(b)       01/12/2024       007290       SEC NEW YORK ENFORCEMENT         1234567       0       2910090       Durge Marker       Ensteinder       ADT-AT       10 U.S.C. 12301(b)       01/12/2024       007290       SEC NEW YORK ENFORCEMENT         1234567       0       2910090       Durge Marker       Ensteinder       ADT-AT       10 U.S.C. 12301(b)       01/12/2024       007290       SEC NEW YORK ENFORCEMENT                                                                                                    | 1  | A list of the member's Reserve AD orders will display. Select the <b>Order Status</b> to                                                  |
| Search Results           View All           View All           Empl Dig Empl & Trans ID         Name         Job Code         Employee Cat         Order Status         Duty Type         Authority Code         Begin Date         Duty Department         Department           1234567         0         29113527         Bowery King         ENS         SEL         En route         ADO-AC         10 U.S.C.12301(d)         01/31/2024         007290         SEC NEW YORK ENFORCEMENT           1234567         0         2911209         Bowery King         ENS         SEL         Finished         ADT-AT         10 U.S.C.12301(b)         01/15/2024         007290         SEC NEW YORK ENFORCEMENT           1234567         0         2911029         Bowery King         ENS         SEL         Finished         ADT-AT         10 U.S.C.12301(b)         01/15/2024         007290         SEC NEW YORK ENFORCEMENT           1234567         0         2970670         Duwery King         ENS         SEL         Encloped         10 U.S.C.12301(b)         01/15/2024         007290         SEC NEW YORK ENFORCEMENT                                                                                                    |    | be amended.                                                                                                    |
| Empl ID         Empl Rev         Trans ID         Name         Job Code         Employee Cao         Order Status         Duty Type         Authority Code         Begin Date         End Date         Duty Department         Department           1234567         0         2913527         Bowery King         ENS         SEL         En route         ADOS-AC         10 U.S.C. 12301(d)         0/131/2024         04/30/2024         007290         SEC NEW YORK ENFORCEMENT           1234567         0         2911209         Bowery King         ENS         SEL         Finished         ADT-AT         10 U.S.C. 12301(d)         0/131/2024         007290         SEC NEW YORK ENFORCEMENT           1234567         0         2911209         Bowery King         ENS         SEL         Finished         ADT-AT         10 U.S.C. 12301(d)         0/131/2024         007290         SEC NEW YORK ENFORCEMENT           124567         0         2911209         Bowery King         ENS         SEL         Employee         0/14/15/2024         0/126/204         007290         SEC NEW YORK ENFORCEMENT           124567         0         2911209         Bowery King         EEL         Employee         0/14/16/2024         0/126/2024         007290         SEC NEW YORK ENFORCEMENT                                                                                                    |    | Search Results                                                                                                    |
| 1234567         0         2913527         Bowery King         ENS         SEL         En route         ADOS-AC         10 U.S.C. 12301(d)         01/31/2024         00/30204         007290         SEC NEW YORK ENFORCEMENT           1234567         0         2911209         Bowery King         ENS         SEL         Finished         ADT-AT         10 U.S.C. 12301(b)         01/15/2024         007290         SEC NEW YORK ENFORCEMENT           1234567         0         2911209         Bowery King         ENS         SEL         Finished         ADT-AT         10 U.S.C. 12301(b)         01/15/2024         007290         SEC NEW YORK ENFORCEMENT           1234567         0         2970900         Dummer King         ENS         SEL         Finished         ADT-AT         10 U.S.C. 12301(b)         01/15/2024         007290         SEC NEW YORK ENFORCEMENT           1234567         0         2970900         Dummer King         ENS         SEL         Finished         ADT-AT         10 U.S.C. 12301(b)         01/15/2024         007290         SEC NEW YORK ENFORCEMENT                                                                                                    |    | Empl ID Empl Rec Trans ID Name Job Code Employee Cat Order Status Duty Type Authority Code Begin Date End Date Duty Department Department |
| 1234567 0 2911209 Bowery King ENS SEL Finished ADT-AT 10 U.S.C. 12301(b) 01/15/2024 01/26/2024 007290 SEC NEW YORK ENFORCEMENT                                                                                                    |    | 1234567 0 2913527 Bowery King ENS SEL En route ADOS-AC 10 U.S.C. 12301(d) 01/31/2024 007290 SEC NEW YORK ENFORCEMENT DIV                  |
| 4024567 0 2070600 Devent King ENS SEL Einished IADT 40.11.6 C 40004/41 00/00/0000 004750 001/001                                                                                                    |    | 1234567 0 2911209 Bowery King ENS SEL Finished ADT-AT 10 U.S.C. 12301(b) 01/15/2024 01/26/2024 007290 SEC NEW YORK ENFORCEMENT DIV        |
|                                                                                                    | l  | 1234567 0 2870699 Bowery King ENS SEL Finished IADT 10 U.S.C. 12301(d) 06/06/2023 07/12/2023 004750 OFFICER CANDIDATE SCHOOL              |
|                                                                                                    |    |                                                                                                    |

## Amend Reserve Active Duty Orders in a Finished Status, Continued

## **Procedures**,

continued

| Step | Action                                                                                                    |
|------|----------------------------------------------------------------------------------------------------|
| 5    | The Reserve Orders tab will display. Using the Order Action drop-down, select                                     |
|      | Amend Order and click Go.                                                                                         |
|      | Reserve Orders         Travel         Notes         Funding         Leave         Approval         Audit          |
|      | Bowery King Empl ID: 1234567 Empl Record: 0                                                                       |
|      | Trans ID: 2911209 Order Action: Amend Order                                                                       |
|      | Order Begin Date: 01/15/2024 Order Type: Amend Order                                                              |
|      | Order End Date: 01/26/2024 Order Status: Cancel Order<br>Cancel Order and Funding                                 |
|      | # of Days / Term: 12 / ShortTerm Duty Type: Generate DD214                                                        |
|      | Duty Department: 007290 SEC NEW YORK ENFORCEMENT Authority: Control October 100 DIV                               |
|      | Empl Category: OF OLD IN TRATPAT CAL: DUIL DOUL                                                                   |
| 6    | The orders will now be in Amend Mode. The Basic Information fields are editable                                   |
|      | and may be amended if necessary.                                                                                  |
|      | Select the <b>Travel</b> tab.                                                                                     |
|      | Reserve Orders         Travel         Notes         Funding         Leave         Approval         Audit          |
|      | Bowery King Empl ID: 1234567 Empl Record: 0                                                                       |
|      | Trans ID:     2911209     Amend Mode     Order Action:     Amend Order     Go                                     |
|      | Order Begin Date: 01/15/2024 Order Type: Amend Order                                                              |
|      | Order End Date: 01/26/2024 Order Status: Cancel Order Cancel Order Cancel Order and Funding                       |
|      | # of Days / Term: 12 / ShortTerm Duty Type: Generate DD214<br>Print Order                                         |
|      | Duty Department:     007290     SEC NEW YORK ENFORCEMENT     Authority:     1000000000000000000000000000000000000 |
|      | Basic Information                                                                                                 |
|      |                                                                                                    |
|      | Position Based Competency TRAINING                                                                                |
|      | Payment for Duty: Pay and Allowances                                                                              |
|      | Payment for Travel: Single Travel Claim                                                                           |
|      | *Duty Department: 007290 Q SEC NEW YORK ENFORCEMENT DIV                                                           |
|      | Dept Benefiting: 007290 Q SEC NEW YORK ENFORCEMENT DIV                                                            |
|      | Dept Funding: 008144 Q D1 PLNG & FORCE RDNS DIV (DX)                                                              |
|      | Days of ADT-AT Satisfied: 12 Govt Credit Card Holder:                                                             |
|      | Authority (Ref):                                                                                                  |
|      | Auth. Official (Name, Rank):                                                                                      |
|      |                                                                                                    |
|      |                                                                                                    |

## Amend Reserve Active Duty Orders in a Finished Status, Continued

#### **Procedures**,

continued

| 1 | In the               | e Travel    | Order              | s section.       | click V     | iew All.       |                                    |                            |                                  |
|---|----------------------|-------------|--------------------|------------------|-------------|----------------|------------------------------------|----------------------------|----------------------------------|
|   | Rese                 | ve Orders   | Travel             | Notes Fu         | inding Lea  | ave Approva    | al Audit                           |                            |                                  |
|   | Bowery               | King        |                    |                  | I           | Empl ID:       | 234567 Em                          | pl Record: 0               |                                  |
|   | Trans ID             | 6           | 2911209            | ,                | Amend Mode  | Order          | Action: Amend O                    | rder 🗸                     | Go                               |
|   | Order B              | egin Date:  | 01/15/2024         | ł                |             | Order          | Type: Reserve                      |                            |                                  |
|   | Order E              | nd Date:    | 01/26/2024         | ļ                |             | Order          | Status: Finished                   |                            |                                  |
|   | # of Days            | s / Term:   | 12 / 5             | ShortTerm        |             | Duty Ty        | /pe: Active Duty                   | for Training-AT            |                                  |
|   | Duty Dep             | artment:    | 007290             | SEC NEW YORK     | ENFORCEMEN  | NT DIV Author  | ity: 10 U.S.C. 1                   | 2301(b)                    |                                  |
|   | Empl Cat<br>tinerary | tegory:     | SEL S              | Selected Reserve |             | TRAYP          | AY CAT: A Drillir                  | ng Pay Status              |                                  |
|   |                      | ۹           |                    |                  |             |                |                                    |                            | 1-4 of 4 🗸 🕨                     |
|   | Seq<br>Nbr           | Travel Type | Travel<br>Approval | Estimated Date   | Actual Date | Nature of Duty | Deptid Description                 | Position Description       | Location Description             |
|   | 1                    | Depart      | Approved           | 01/15/2024       | 01/15/2024  | Home           | SEC NEW YORK<br>ENFORCEMENT<br>DIV | NF-ENFORCEMENT<br>MGMT-OFF | CG UNITS-<br>STATEN ISLAND<br>NY |
|   | 2                    | Report      | Approved           | 01/15/2024       | 01/15/2024  | Duty           | SEC NEW YORK<br>ENFORCEMENT<br>DIV | NF-ENFORCEMENT<br>MGMT-OFF | CG UNITS-<br>STATEN ISLAND<br>NY |
|   | 98                   | Depart      | Approved           | 01/26/2024       | 01/26/2024  | Duty           | SEC NEW YORK<br>ENFORCEMENT<br>DIV | NF-ENFORCEMENT<br>MGMT-OFF | CG UNITS-<br>STATEN ISLAND<br>NY |
|   | 99                   | Report      | Approved           | 01/26/2024       | 01/26/2024  | Home           | SEC NEW YORK<br>ENFORCEMENT<br>DIV | NF-ENFORCEMENT<br>MGMT-OFF | CG UNITS-<br>STATEN ISLAND<br>NY |
|   | Travel               | Orders      |                    |                  |             | QIM            | < 1 of 4 🗸 🔰                       | View All                   |                                  |
|   |                      |             |                    |                  |             |                |                                    |                            |                                  |

## Amend Reserve Active Duty Orders in a Finished Status, Continued

### **Procedures**,

| Step |                                                                              | Action                                                      |
|------|------------------------------------------------------------------------------|-------------------------------------------------------------|
| 8    | Only the fields outlined                                                     | l in red may be amended. Amended orders must be             |
|      | submitted to the SPO Au                                                      | iditor for approval. Once all changes have been made, click |
|      | the Approval tab at the                                                      | top of the orders. Do NOT add or delete rows.               |
|      | Travel Orders                                                                | Q    4 4 1-4 of 4 V       <u>View 1</u>                     |
|      | *Seq Nbr: 1 Travel Type: Depart                                              | Trvl Approval: Approved                                     |
|      | Estimated Date: 01/15/2024                                                   | Department: 007290 Q SEC NEW YORK ENFORCEMENT DIV           |
|      | Actual Date: 01/15/2024                                                      | Location: NY0212 Q CG UNITS-STATEN ISLAND NY                |
|      | Nature of Duty: Home V                                                       | Position Number: 00044811 Q NF-ENFORCEMENT MGMT-OFF         |
|      |                                                                              | Posn Job Code: 000096 Lieutenant                            |
|      | Other Location:                                                              | Route for Approval                                          |
|      | <ul> <li>Per Diem</li> <li>Travel Details</li> </ul>                         |                                                             |
|      | Additional Authorized Expenses                                               |                                                             |
|      | *Seq Nbr: 2 Travel Type: Report                                              | Trvl Approval: Approved                                     |
|      | Estimated Date: 01/15/2024                                                   | Department: 007290 Q SEC NEW YORK ENFORCEMENT DIV           |
|      | Actual Date: 01/15/2024                                                      | Location: NY0212 Q CG UNITS-STATEN ISLAND NY                |
|      | Nature of Duty: Duty ~                                                       | Position Number: 00044811 Q NF-ENFORCEMENT MGMT-OFF         |
|      |                                                                              | Posn Job Code: 000096 Lieutenant                            |
|      | Other Location:                                                              | Route for Approval                                          |
|      | Travel Details                                                               |                                                             |
|      | Additional Authorized Expenses                                               |                                                             |
|      | *Seq Nbr: 98 Travel Type: Depart                                             | Trvi Approval: Approved                                     |
|      | Estimated Date: 01/26/2024                                                   | Department: 007290 Q SEC NEW YORK ENFORCEMENT DIV           |
|      | Actual Date: 01/26/2024                                                      | Location: NY0212 Q CG UNITS-STATEN ISLAND NY                |
|      | Nature of Duty: Duty ~                                                       | Position Number: 00044811 Q NF-ENFORCEMENT MGMT-OFF         |
|      |                                                                              | Posn Job Code: 000096 Lieutenant                            |
|      | Other Location:                                                              | Route for Approval                                          |
|      | <ul> <li>Per Diem</li> <li>Travel Details</li> </ul>                         |                                                             |
|      | Additional Authorized Expenses                                               |                                                             |
|      | *Seq Nbr: 99 Travel Type: Report                                             | Trvi Approval: Approved                                     |
|      | Estimated Date: 01/26/2024                                                   | Department: 00/290 Q SEC NEW YORK ENFORCEMENT DIV           |
|      | Actual Date: 01/26/2024                                                      | Location: NY0212 Q CG UNITS-STATEN ISLAND NY                |
|      | Nature of Duty: Home V                                                       | Position Number: 00044811 Q NF-ENFORCEMENT MGMT-OFF         |
|      | Others I accetions                                                           | Posn Job Code: 000096 Lieutenant<br>Route for Approval      |
|      | Per Diem                                                                     |                                                             |
|      | <ul> <li>Travel Details</li> <li>Additional Authorized Expenses</li> </ul>   |                                                             |
|      | <ul> <li>Delay En route</li> <li>Dependents Authorized for Travel</li> </ul> |                                                             |
|      | Save Return to Search Prev                                                   | rious in List Add                                           |
|      |                                                                              |                                                             |

## Amend Reserve Active Duty Orders in a Finished Status, Continued

#### **Procedures**,

| Step | Action                                                                                                    |
|------|----------------------------------------------------------------------------------------------------|
| 9    | The Approval Type will default to Amend Order. Enter Comments describing the                                                               |
|      | reason for the amended orders. Click Submit.                                                                                               |
|      | Reserve Orders         Travel         Notes         Funding         Leave         Approval         Audit                                   |
|      | Bowery King Empl ID: 1234567 Empl Record: 0                                                                                                |
|      | Trans ID:     2911209     Amend Mode     Order Action:     Amend Order     Go                                                              |
|      | Order Begin Date: 01/15/2024 Order Type: Reserve                                                                                           |
|      | Order End Date: 01/26/2024 Order Status: Finished                                                                                          |
|      | Approval Type: Amend Order                                                                                                    |
|      |                                                                                                    |
|      | User ID:                                                                                                    |
|      | Approving SPO Dept: 007299 SEC MARYLAND-NCR ADMIN DIV                                                                                      |
|      | Comment: Enter Comments describing reasons for the amendment.                                                                              |
|      |                                                                                                    |
|      | Submit                                                                                                    |
|      |                                                                                                    |
|      |                                                                                                    |
| 10   | The Reserve Order Amend will update to a <b>Pending</b> status.                                                                            |
|      | NOTE: The second of fields will be seen do become a Lib Data will be transfer (1                                                           |
|      | <b>NOTE:</b> The amended fields will be saved; nowever, Job Data will not update until<br>the amended order is approved by the SPO Auditor |
|      | Reserve Order Amend Approval                                                                                                    |
|      |                                                                                                    |
|      | Reserve Order Ameria. Periaing                                                                                                    |
|      | Pending                                                                                                    |
|      | Multiple Approvers                                                                                                    |
|      |                                                                                                    |
|      | Comments                                                                                                    |
|      | Winston at 04/02/24 - 2:23 PM<br>Enter Comments describing reasons for the amendment.                                                      |
|      |                                                                                                    |
|      | Save         Return to Search         Previous in List         Next in List         Add                                                    |
|      |                                                                                                    |

# 16 January 2025 Approving Amended Reserve Active Duty Orders

| Introduction             | This section provides the procedures to approve amended Reserve Active<br>Duty orders in Direct Access (DA).                                                                                                    |
|--------------------------|----------------------------------------------------------------------------------------------------|
| Job Data & Pay<br>Groups | It is important to review the Job Data rows after approving the amended<br>Reserve AD orders to ensure the orders processed in the correct Pay<br>Group. If the Pay Group is not correct (see the Job Data section of this<br>guide), the SPO <b>MUST</b> submit a PPC Customer Care ticket to have the<br>Job Data row and Pay Group corrected so the member will receive<br>payment for the AD period. |

**Procedures** See below.

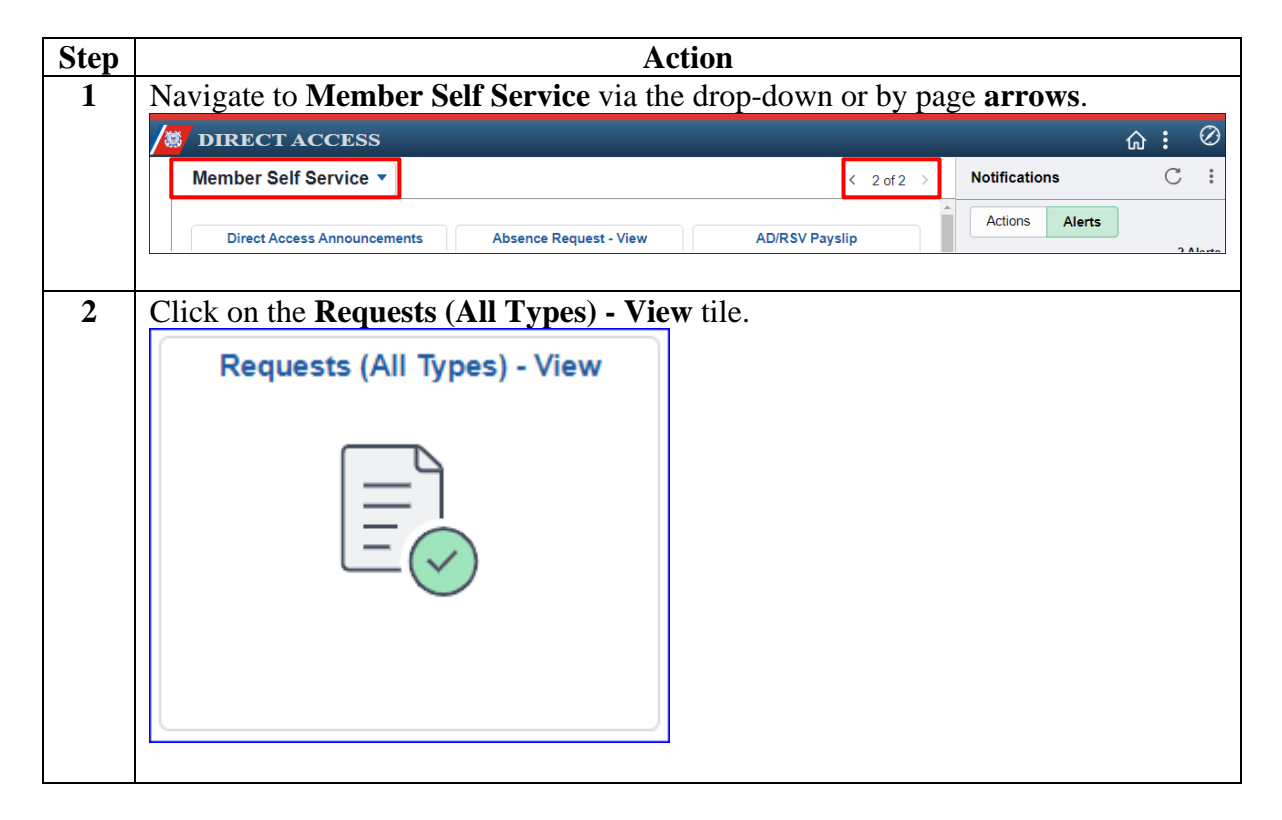

# Approving Amended Reserve Active Duty Orders, Continued

Procedures,

continued

| Step |                                                                                                    |                                                                                                    |                                                                                                    |                                                                                                    | Actio                                                                                                    | n                                                                           |                                                                                                    |                                                                                 |                              |
|------|----------------------------------------------------------------------------------------------------|----------------------------------------------------------------------------------------------------|----------------------------------------------------------------------------------------------------|----------------------------------------------------------------------------------------------------|----------------------------------------------------------------------------------------------------|-----------------------------------------------------------------------------|----------------------------------------------------------------------------------------------------|---------------------------------------------------------------------------------|------------------------------|
| 3    | Select the <b>R</b><br>Amend from                                                                                                    | eques                                                                                                | sts I am<br>Fransao                                                                                   | Approve                                                                                                    | <b>r For</b> rad<br>e drop-d                                                                                          | dio bu<br>lown a                                                            | tton. Select<br>and leave <b>T</b>                                                                                 | Reserve O<br>ransaction                                                         | order<br>Status as           |
|      | Pending.                                                                                                    |                                                                                                    |                                                                                                    |                                                                                                    | 1                                                                                                    |                                                                             |                                                                                                    |                                                                                 |                              |
|      | Click Popul                                                                                                    | ate G                                                                                                | rid.                                                                                                  |                                                                                                    |                                                                                                    |                                                                             |                                                                                                    |                                                                                 |                              |
|      | View My Acti                                                                                                    | on Re                                                                                                | quests                                                                                                |                                                                                                    |                                                                                                    |                                                                             |                                                                                                    |                                                                                 |                              |
|      | Charon<br>1. 'My Submitted R<br>2. 'Requests I am A<br>3. 'All Requests' all<br>4. Transaction Nam<br>5. Refresh button c<br>6. Populate Grid bu<br>and what was enter | equests'<br>Approver<br>lows the<br>ne field al<br>lears the<br>lears the<br>itton pop<br>red in the | allows men<br>For' allows<br>approver to<br>lows user to<br>grid and de<br>ulates the g<br>Submission | nber to bring up<br>paprover to bring<br>pull up their Acti<br>o select a particu<br>faults it back to<br>rid based on wha<br>n From/Submiss | only their Acti<br>g up only thos<br>on Requests<br>lar transactio<br>'My Submitte<br>at was selecte<br>ion To Dates. | on Reque<br>se Action<br>and those<br>n (i.e., Ab<br>d Reques<br>ed for the | ests.<br>Requests submitt<br>e submitted to the<br>isence Request, Ic<br>its' and Transactio<br>radio button, Trar | ed to them.<br>m.<br>Jelegation, etc.)<br>n Status of `Peno<br>Isaction Name, T | ding'.<br>ransaction Status, |
|      | ⊖ My Submitte                                                                                                    | ed Requ                                                                                              | ests                                                                                                  | 🔍 Re                                                                                                    | quests I am                                                                                                    | Approve                                                                     | r For                                                                                                    |                                                                                 | ests                         |
|      | Transaction Nam                                                                                                    | e:                                                                                                   | Rese                                                                                                  | Reserve Order Amend 🗸                                                                                                    |                                                                                                    |                                                                             |                                                                                                    |                                                                                 |                              |
|      | Transaction Statu                                                                                                    | IS:                                                                                                  | Pend                                                                                                  | ling                                                                                                    |                                                                                                    | ~                                                                           |                                                                                                    |                                                                                 |                              |
|      | Submission From                                                                                                    | n Date:                                                                                              |                                                                                                    |                                                                                                    |                                                                                                    |                                                                             |                                                                                                    |                                                                                 |                              |
|      | Submission To D                                                                                                    | ate:                                                                                                 |                                                                                                    |                                                                                                    |                                                                                                    | Popula                                                                      | ate Grid                                                                                                    |                                                                                 | Refresh                      |
| 4    | Locate the a<br>Approve/De                                                                                                    | pprop<br>e <b>ny</b> .                                                                               | riate Re                                                                                              | eserve Ord                                                                                                    | er Amen                                                                                                    | id und                                                                      | er Order Aj                                                                                                    | pprovals an                                                                     | nd click                     |
|      | R Q                                                                                                    |                                                                                                    |                                                                                                    |                                                                                                    |                                                                                                    |                                                                             |                                                                                                    | 1-20 of 25 👻 🕨                                                                  | I View All                   |
|      | Transaction Name                                                                                                    | Status                                                                                               | Member                                                                                                | Member's Emplid                                                                                                    | Submitted By                                                                                                    | Approver                                                                    | Submission Date                                                                                                    | Order Begin Date                                                                | Approve/Deny                 |
|      | Reserve Order Amend                                                                                                    | Pending                                                                                              | Bowery King                                                                                           | 1122334                                                                                                    | Winston                                                                                                    | Charon                                                                      | 04/02/2024                                                                                                    | 01/15/24                                                                        | Approve/Deny                 |
|      | Reserve Order Amend                                                                                                    | Pending                                                                                              | John Wick                                                                                             | 1234567                                                                                                    | Winston                                                                                                    | Charon                                                                      | 04/01/2024                                                                                                    | 03/03/24                                                                        | Approve/Deny                 |
|      | Reserve Order Amend                                                                                                    | Pending                                                                                              | Aurelio                                                                                               | 1112223                                                                                                    | Winston                                                                                                    | Charon                                                                      | 04/01/2024                                                                                                    | 03/04/24                                                                        | Approve/Deny                 |
|      |                                                                                                    |                                                                                                    |                                                                                                    |                                                                                                    |                                                                                                    |                                                                             |                                                                                                    |                                                                                 |                              |

# Approving Amended Reserve Active Duty Orders, Continued

Procedures,

continued

|                                                                                                    |                                                            |                            | Action                       |                            |                   |
|----------------------------------------------------------------------------------------------------|------------------------------------------------------------|----------------------------|------------------------------|----------------------------|-------------------|
| Review each ta                                                                                                    | b of the orde                                              | ers to ensure              | e all informa                | tion is correct. S         | elect the         |
| Approval tab.                                                                                                    |                                                            |                            |                              |                            |                   |
| Reserve Orders                                                                                                    | Travel Notes                                               | Funding                    | Leave Approv                 | val Audit                  |                   |
| owery King                                                                                                    |                                                            |                            | Empl ID: 1234567             | Empl Record:               | 0                 |
| Trans ID: 29                                                                                                    | 11209                                                      | Amend Mode                 | Order Action                 |                            |                   |
| Order Begin Date: 01                                                                                                    | /15/2024                                                   |                            | Order Type:                  | Reserve                    |                   |
| Order End Date: 01                                                                                                    | /26/2024                                                   |                            | Order Status                 | : Finished                 |                   |
| # of Days / Term: 1                                                                                                    | 2 / ShortTerm                                              |                            | Duty Type:                   | Active Duty for Training-A | Г                 |
| Duty Department: (                                                                                                    | 07290 SEC NEW Y                                            | ORK ENFORCEME              | NT Authority:                | 10 U.S.C. 12301(b)         |                   |
| Empl Category:                                                                                                    | 3EL Selected Res                                           | erve                       | TRAYPAY CA                   | AT: A Drilling Pay Status  |                   |
| Basic Information                                                                                                    |                                                            |                            |                              |                            |                   |
| Purpose:                                                                                                    | PBC                                                        | POSITION BASE              | D COMPETENCY TR              | RAINING                    | oute for Authoria |
| Payment for Duty:                                                                                                    | Pay an                                                     | d Allowances               |                              |                            |                   |
| Payment for Travel                                                                                                    | : Single                                                   | Travel Claim               |                              |                            |                   |
| Duty Department:                                                                                                    | 007290                                                     | SEC NE                     | W YORK ENFORCE               | EMENT DIV                  |                   |
| Dept Benefiting:                                                                                                    | 007290                                                     | SEC NE                     | W YORK ENFORCE               | EMENT DIV                  |                   |
| Days of ADT-AT Sat                                                                                                    | 008144<br>tisfied:                                         | D1 PLN<br>Govt Credit Car  | G & FORCE RDNS I             | DIV (DX)                   |                   |
| Authority (Ref):                                                                                                    | 12                                                         |                            |                              |                            |                   |
| Auth. Official (Nam                                                                                                    | e, Rank):                                                  |                            |                              |                            |                   |
| Save Return to                                                                                                    | Search                                                     |                            |                              |                            |                   |
| Enter Commer                                                                                                    | nts as approp                                              | briate and se              | elect Approv                 | ve or Deny.                |                   |
| Reserve Orders 1                                                                                                    | Travel Notes                                               | Funding Lea                | ave Approval                 | Audit                      |                   |
| Bowery King                                                                                                    |                                                            | E                          | mpl ID: 1234567              | Empl Record: 0             |                   |
| Trans ID: 294                                                                                                    | 11209                                                      | Amend Mode                 | Order Action:                | Amend Order 🗸              | Go                |
| 20                                                                                                    |                                                            |                            |                              |                            |                   |
| Order Begin Date: 01/                                                                                                    | 15/2024                                                    |                            | Order Type:                  | Reserve                    |                   |
| Order Begin Date: 01/<br>Order End Date: 01/<br>Route for Approval                                                                     | '15/2024<br>'26/2024                                       |                            | Order Type:<br>Order Status: | Reserve<br>Finished        |                   |
| Order Begin Date: 01/<br>Order End Date: 01/<br>Route for Approval<br>Approval Type:                                                   | 15/2024<br>26/2024<br>Amend Order                          | ~                          | Order Type:<br>Order Status: | Reserve<br>Finished        |                   |
| Order Begin Date: 01/<br>Order End Date: 01/<br>Route for Approval<br>Approval Type:<br>User ID:                                       | (15/2024)<br>(26/2024)<br>Amend Order                      | ~                          | Order Type:<br>Order Status: | Reserve<br>Finished        |                   |
| Order Begin Date: 01/<br>Order End Date: 01/<br>Route for Approval<br>Approval Type:<br>User ID:                                       | 115/2024<br>26/2024<br>Amend Order                         | ~                          | Order Type:<br>Order Status: | Reserve<br>Finished        |                   |
| Order Begin Date: 01/<br>Order End Date: 01/<br>Route for Approval<br>Approval Type:<br>User ID:<br>Approving SPO<br>Dept:             | 115/2024<br>26/2024<br>Amend Order                         | ~                          | Order Type:<br>Order Status: | Reserve<br>Finished        |                   |
| Order Begin Date: 01/<br>Order End Date: 01/<br>Route for Approval<br>Approval Type:<br>User ID:<br>Approving SPO<br>Dept:<br>Comment: | 15/2024<br>26/2024<br>Amend Order<br>Approved the change t | v<br>o the Finished orders | Order Type:<br>Order Status: | Reserve<br>Finished        |                   |
| Order Begin Date: 01/<br>Order End Date: 01/<br>Route for Approval<br>Approval Type:<br>User ID:<br>Approving SPO<br>Dept:<br>Comment: | 15/2024<br>26/2024<br>Amend Order<br>Approved the change t | v o the Finished orders    | Order Type:<br>Order Status: | Reserve<br>Finished        |                   |

# Approving Amended Reserve Active Duty Orders, Continued

Procedures,

continued

| Step | Action                                                                                                    |
|------|----------------------------------------------------------------------------------------------------|
| 7    | If Approve was selected, a warning message will display notifying the approver                                                                             |
|      | that dates have been changed. Click <b>OK</b> .                                                                                                    |
|      | Message                                                                                                    |
|      | Warning You have changed the Estimated or Actual dates and the Order Begin or End dates will be changed. (30013,48)                                        |
|      | If you change the Initial depart or the final report estimated or actual dates the related order begin date or the Order end will be adjusted accordingly. |
|      | OK Cancel                                                                                                    |
|      |                                                                                                    |
| 8    | A second warning message will display, indicating the Job sequence in Job Data is                                                                          |
|      | being updated. Click <b>OK</b> .                                                                                                    |
|      |                                                                                                    |
|      | Lindete Joh Effect to 0 (0.0)                                                                                                    |
|      | Update Job Effsed to 0 (0,0)                                                                                                    |
|      |                                                                                                    |
|      | OK                                                                                                    |
|      |                                                                                                    |
|      |                                                                                                    |
| 9    | A third warning message will display notifying the approver they should review the                                                                         |
| ,    | Job Data rows for the amended Reserve orders to ensure they processed correctly.                                                                           |
|      | Click <b>OK</b> .                                                                                                    |
|      |                                                                                                    |
|      |                                                                                                    |
|      | Please check Job rows for possible rows needing correction (0,0)                                                                                           |
|      |                                                                                                    |
|      | - OK                                                                                                    |
|      |                                                                                                    |
|      |                                                                                                    |
| 10   |                                                                                                    |
| 10   | The second warning message will display again. Click <b>OK</b> .                                                                                           |
|      |                                                                                                    |
|      | Update Job Effseq to 0 (0,0)                                                                                                    |
|      |                                                                                                    |
|      | ОК                                                                                                    |
|      |                                                                                                    |
|      |                                                                                                    |
|      |                                                                                                    |

# Approving Amended Reserve Active Duty Orders, Continued

Procedures,

| Step | Action                                                                                                    |
|------|----------------------------------------------------------------------------------------------------|
| 11   | The amended Reserve orders are now in an <b>Approved</b> status.                                                                                                    |
|      | Reserve Order Amend Approval                                                                                                    |
|      | Reserve Order Amend Approved     Serve Order Amend Approved                                                                                                    |
|      | One Level Approval                                                                                                    |
|      | Approved                                                                                                    |
|      | ✓ SPO Supervisor - Initial Apprv 04/02/24 - 2:31 PM                                                                                                    |
|      | Comments                                                                                                    |
|      | Charon at 04/02/24 - 2:31 PM<br>Approved the change to the Finished orders.                                                                                                    |
|      | Winston at 04/02/24 - 2:23 PM<br>Enter Comments describing reasons for the amendment.                                                                                                    |
|      | Save Return to Search Add                                                                                                    |
|      | Reserve Orders   Travel   Notes   Funding   Leave   Approval   Audit                                                                                                    |
|      |                                                                                                    |
| 12   | Review Job Data rows to ensure the amended order rows were updated correctly<br>and processed in the correct Pay Group. If you receive any of the following<br>messages upon approving the orders AND the Job Data rows did NOT update, a |
|      | ticket must be sent to PPC for manual adjustments to the Job Data rows.                                                                                                    |
|      | Update Job Effseq to 0 (0,0)                                                                                                    |
|      |                                                                                                    |
|      | Please check Job rows for possible rows needing correction (0,0)                                                                                                    |
|      |                                                                                                    |

| Job Data                         |                                                                                                    |
|----------------------------------|----------------------------------------------------------------------------------------------------|
| Introduction                     | This section discusses Job Data rows and Pay Groups and provides the procedures to view and verify the Job Data rows and Pay Groups in DA.                                                                                                    |
| Job Data<br>Rows & Pay<br>Groups | <ul> <li>After approving the amended orders, SPOs MUST review the Payroll tab for the Reserve Order Begin Job Data row to ensure it reflects the member is in the USCG (USCG Active Duty) Pay Group and the Use Pay Group Eligibility checkbox is not checked (see Example 1).</li> <li>If the Pay Group indicates USCG RSV for the Reserve Order Begin Job Data row and/or the Use Pay Group Eligibility is checked (see Example 2), SPOs MUST submit a PPC Customer Care ticket for manual adjustment.</li> </ul> |
|                                  | <b>NOTE:</b> The Use Pay Group Eligibility checkbox will be checked when the member's default Pay Group is displayed. For instance:                                                                                                    |
|                                  | • AD members – are assigned to the <b>USCG</b> (Active Duty) Pay<br>Group. Because USCG is the default Pay Group for all AD members,<br>the <b>Use Pay Group Eligibility</b> checkbox will be checked for any<br>transactions processed using this assigned Pay Group.                                                                                                    |
|                                  | • Reserve members – are assigned to the USCG RSV Pay Group.<br>Because USCG RSV is the default Pay Group for all Reserve members,<br>the Use Pay Group Eligibility checkbox will be checked for all<br>transactions processed using this assigned Pay Group.                                                                                                    |
|                                  | • When a Reservist is ordered to AD, the <b>AD orders are processed</b><br><b>under the USCG</b> (Active Duty) <b>Pay Group</b> .                                                                                                    |
|                                  | <ul> <li>Because the USCG Pay Group is <b>not</b> the Reservist's default Pay<br/>Group, the Use Pay Group Eligibility checkbox should <b>not</b> be checked.</li> </ul>                                                                                                    |

Job Data Rows & Pay Groups, continued

| Work Location Job Information Job Labor                                                                                                    | Payroll Salary Pla                                                                                | n Comp               | ansation                                               |                                                             |
|----------------------------------------------------------------------------------------------------|---------------------------------------------------------------------------------------------------|----------------------|--------------------------------------------------------|-------------------------------------------------------------|
|                                                                                                    | Jalary Tia                                                                                        |                      | chisquon                                               |                                                             |
| John Wick                                                                                                    | Empl I                                                                                            | D 1234567            |                                                        |                                                             |
| Employee Military Service                                                                                                    | Empl Recor                                                                                        | d 0                  |                                                        |                                                             |
| Payroll Information ⑦                                                                                                    |                                                                                                   |                      | QI                                                     | I of 12 	►                                                  |
| Effective Date 01/31/2024                                                                                                    |                                                                                                   |                      |                                                        |                                                             |
| Effective Sequence ()                                                                                                    |                                                                                                   | Action               | Transfer                                               | Go To Row                                                   |
| HR Status Active                                                                                                    |                                                                                                   | Reason               | Reserve Order Begin                                    |                                                             |
| Payroll Status Active                                                                                                    | J                                                                                                 | ob Indicator         | Primary Job                                            |                                                             |
|                                                                                                    |                                                                                                   |                      |                                                        |                                                             |
| Baunall Sustant - Clabel Baurall                                                                                                    |                                                                                                   |                      |                                                        | Current                                                     |
| Payroll System Global Payroll                                                                                                    |                                                                                                   |                      |                                                        | Current                                                     |
| Payroll System Global Payroll Global Payroll Pay Group USCG                                                                                                    | USCG Active Duty                                                                                  | ,                    |                                                        | Current                                                     |
| Payroll System Global Payroll<br>Global Payroll<br>Pay Group USCG<br>Setting                                                                                      | USCG Active Duty<br>Holiday Schedule                                                              | CGWIDE               | CG Wide Holiday                                        | Current                                                     |
| Payroll System Global Payroll<br>Global Payroll<br>Pay Group USCG<br>Setting                                                                                      | USCG Active Duty<br>Holiday Schedule<br>Eligibility Group                                         | CGWIDE<br>RSV SHORT2 | CG Wide Holiday<br>2 ADT <140 days,                    | Current □ / Schedule ADOT <181 days                         |
| Payroll System Global Payroll<br>Global Payroll<br>Pay Group USCG<br>Setting<br>Use Pay Group Eligibility<br>Use Pay Group Eligibility                            | USCG Active Duty<br>Holiday Schedule<br>Eligibility Group<br>Exchange Rate Type                   | CGWIDE<br>RSV SHORT2 | CG Wide Holiday<br>2 ADT <140 days, /                  | / Schedule<br>ADOT <181 days                                |
| Payroll System Global Payroll<br>Global Payroll<br>Pay Group USCG<br>Setting<br>Use Pay Group Eligibility<br>Use Pay Group As Of Date                             | USCG Active Duty<br>Holiday Schedule<br>Eligibility Group<br>Exchange Rate Type<br>Use Rate As Of | CGWIDE<br>RSV SHORT2 | CG Wide Holiday<br>ADT <140 days, a                    | / Schedule<br>ADOT <181 days                                |
| Payroll System Global Payroll<br>Global Payroll<br>Pay Group USCG<br>Setting<br>Use Pay Group Eligibility<br>Use Pay Group As Of Date                             | USCG Active Duty<br>Holiday Schedule<br>Eligibility Group<br>Exchange Rate Type<br>Use Rate As Of | CGWIDE<br>RSV SHORT2 | CG Wide Holiday<br>ADT <140 days,                      | Current □ / Schedule ADOT <181 days                         |
| Payroll System Global Payroll<br>Global Payroll<br>Pay Group USCG<br>Setting<br>Use Pay Group Eligibility<br>Use Pay Group As Of Date<br>Job Data Employment Data | USCG Active Duty<br>Holiday Schedule<br>Eligibility Group<br>Exchange Rate Type<br>Use Rate As Of | CGWIDE<br>RSV SHORT2 | CG Wide Holiday<br>2 ADT <140 days,<br>Benefits Progra | Current<br>r Schedule<br>ADOT <181 days<br>am Participation |

# **Example 2: Incorrect Job Data Row** (submit a PPC Customer Care ticket)

| Work Location              | Job Information                                                   | Job Labor    | Payroll <u>S</u> alary                                 | Plan <u>C</u> omp       | ensation        |                 |            |                 |
|----------------------------|-------------------------------------------------------------------|--------------|--------------------------------------------------------|-------------------------|-----------------|-----------------|------------|-----------------|
| John Wick                  | filitary Service                                                  |              | Em<br>Empl Re                                          | pl ID 1234567           |                 |                 |            |                 |
| Payroll Informati          | ion ⑦                                                             |              |                                                        |                         | [               | Q    4          | 4 1 of 12  | 2 • •           |
| Effor                      | Effective Date 01/2                                               | 31/2024      |                                                        | Action                  | Transfer        |                 | Go To      | Row             |
| Ellec                      | HR Status Act<br>Payroll Status Act                               | ive          |                                                        | Reason<br>Job Indicator | Reserve Order E | legin           |            | (***)           |
| F<br>Global Payroll        | Payroll System Glo                                                | bal Payroll  | LISCG Pacani                                           | et                      |                 |                 | Cu         | rrent 🖵         |
| Setting                    | Pay Gloup                                                         | 0300 K3V     | Holiday Schedul                                        | e CGWIDE                | CG Wide         | Holiday Sched   | ule        |                 |
| Use Pa<br>Use Pa<br>Use Pa | ay Group Eligibility<br>ay Group Rate Type<br>ay Group As Of Date |              | Eligibility Grou<br>Exchange Rate Typ<br>Use Rate As C | p RSV SHORT<br>e<br>Mr  | 2 ADT <140      | ) days, ADOT <  | 181 days   |                 |
| Job Data                   | Emplo                                                             | yment Data   |                                                        |                         | Benefit         | s Program Parti | cipation   |                 |
| Save Retur                 | n to Search No                                                    | tify Refrest | •                                                      |                         | Update/Displ    | ay Includ       | le History | Correct History |

# Job Data, Continued

| Proced | ures See below.                    |        |
|--------|------------------------------------|--------|
| Step   |                                    | Action |
| 1      | Click on the HR Data Shortcuts til | е.     |
|        | HR Data Shortcuts                  |        |
|        |                                    |        |
| 2      | Select the <b>Job Data</b> option. |        |
|        | Add Employment Instance            |        |
|        | Dependent Information              |        |
|        | Email Address                      |        |
|        | Find an Employee                   |        |
|        | 🛅 Job Data                         |        |
|        | Personal Information               |        |
|        | E Search by SSN                    |        |
|        |                                    |        |

# Job Data, Continued

#### **Procedures**,

continued

|                                | Action                                                                                                    |  |  |  |  |  |  |  |  |  |  |  |
|--------------------------------|----------------------------------------------------------------------------------------------------|--|--|--|--|--|--|--|--|--|--|--|
| Enter the member's Empl ID     | , select the Include History checkbox, and click                                                                                                    |  |  |  |  |  |  |  |  |  |  |  |
| Search.                        |                                                                                                    |  |  |  |  |  |  |  |  |  |  |  |
| Job Data                       |                                                                                                    |  |  |  |  |  |  |  |  |  |  |  |
| Enter any information you have | e and click Search. Leave fields blank for a list of all values.                                                                                                    |  |  |  |  |  |  |  |  |  |  |  |
| Find an Existing Value         | Keyword Search                                                                                                    |  |  |  |  |  |  |  |  |  |  |  |
| Search Criteria                |                                                                                                    |  |  |  |  |  |  |  |  |  |  |  |
| Empl ID                        | begins with 🖌 1234567                                                                                                    |  |  |  |  |  |  |  |  |  |  |  |
| Empl Record                    | = •                                                                                                    |  |  |  |  |  |  |  |  |  |  |  |
| Name                           | begins with 🖌                                                                                                    |  |  |  |  |  |  |  |  |  |  |  |
| Last Name                      | begins with 🖌                                                                                                    |  |  |  |  |  |  |  |  |  |  |  |
| Second Last Name               | begins with 🖌                                                                                                    |  |  |  |  |  |  |  |  |  |  |  |
| Alternate Character Name       | begins with 🖌                                                                                                    |  |  |  |  |  |  |  |  |  |  |  |
| Middle Name                    | begins with V                                                                                                    |  |  |  |  |  |  |  |  |  |  |  |
| Business Unit                  | begins with V                                                                                                    |  |  |  |  |  |  |  |  |  |  |  |
| Department Set ID              | begins with 🗸 🔍                                                                                                    |  |  |  |  |  |  |  |  |  |  |  |
| Department                     | begins with 🗸 🔍                                                                                                    |  |  |  |  |  |  |  |  |  |  |  |
| Include History Corre          | ct History 🗌 Case Sensitive                                                                                                    |  |  |  |  |  |  |  |  |  |  |  |
| Search Clear Basi              | ic Search 🖾 Save Search Criteria                                                                                                    |  |  |  |  |  |  |  |  |  |  |  |
|                                | Enter the member's Empl ID<br>Search.<br>Job Data<br>Enter any information you have<br>Find an Existing Value<br>Search Criteria<br>Empl ID<br>Empl Record<br>Name<br>Last Name<br>Second Last Name<br>Middle Name<br>Business Unit<br>Department Set ID<br>Department<br>Search Clear Bas |  |  |  |  |  |  |  |  |  |  |  |

#### Procedures,

continued

| Step | Action                                                                                                    |  |  |  |  |  |  |  |  |  |  |
|------|----------------------------------------------------------------------------------------------------|--|--|--|--|--|--|--|--|--|--|
| 4    | After selecting the Payroll tab. Locate the Job Data row for the Reserve Order                                                      |  |  |  |  |  |  |  |  |  |  |
|      | End. Ensure the Effective Date updated per the amended orders, the Pay Group                                                        |  |  |  |  |  |  |  |  |  |  |
|      | reflects USCG RSV, and the Use Pay Group Eligibility checkbox is checked.                                                           |  |  |  |  |  |  |  |  |  |  |
|      |                                                                                                    |  |  |  |  |  |  |  |  |  |  |
|      | <b>NOTE:</b> If the Reserve Order End Job Data row does <b>not</b> reflect the correct                                              |  |  |  |  |  |  |  |  |  |  |
|      | Effective Date, Pay Group, and/or the Use Pay Group Eligibility checkbox is <b>not</b>                                              |  |  |  |  |  |  |  |  |  |  |
|      | checked, submit a PPC Customer Care ticket for corrections.                                                                         |  |  |  |  |  |  |  |  |  |  |
|      | Work Location Job Labor Payroll Salary Plan Compensation                                                                            |  |  |  |  |  |  |  |  |  |  |
|      | Bowery King Empl ID 1234567                                                                                                    |  |  |  |  |  |  |  |  |  |  |
|      | Employee Military Service Empl Record 0                                                                                             |  |  |  |  |  |  |  |  |  |  |
|      | Payroll Information ⑦ Q   I I of 12 v V V                                                                                           |  |  |  |  |  |  |  |  |  |  |
|      | Effective Date 01/27/2024 Go To Row                                                                                                 |  |  |  |  |  |  |  |  |  |  |
|      | Effective Sequence 0 Action Transfer                                                                                                |  |  |  |  |  |  |  |  |  |  |
|      | HR Status Active Reason Reserve Order End                                                                                           |  |  |  |  |  |  |  |  |  |  |
|      | History                                                                                                    |  |  |  |  |  |  |  |  |  |  |
|      | Payroll System Global Payroll                                                                                                    |  |  |  |  |  |  |  |  |  |  |
|      |                                                                                                    |  |  |  |  |  |  |  |  |  |  |
|      | Pay Group USCG RSV USCG Reservist                                                                                                   |  |  |  |  |  |  |  |  |  |  |
|      | Use Pay Group Eligibility Eligibility Eligibility Group                                                                             |  |  |  |  |  |  |  |  |  |  |
|      | Use Pay Group Rate Type Exchange Rate Type                                                                                          |  |  |  |  |  |  |  |  |  |  |
|      | Use Pay Group As Of Date Use Rate As Of                                                                                             |  |  |  |  |  |  |  |  |  |  |
|      |                                                                                                    |  |  |  |  |  |  |  |  |  |  |
|      | Job Data Employment Data Benefits Program Participation                                                                             |  |  |  |  |  |  |  |  |  |  |
|      | Save         Return to Search         Notify         Refresh         Update/Display         Include History         Correct History |  |  |  |  |  |  |  |  |  |  |
|      |                                                                                                    |  |  |  |  |  |  |  |  |  |  |

# Job Data, Continued

#### Procedures,

| Step |                                                                                |                      |                   |               | Acti                                          | on                    |                   |                                 |  |  |  |  |
|------|--------------------------------------------------------------------------------|----------------------|-------------------|---------------|-----------------------------------------------|-----------------------|-------------------|---------------------------------|--|--|--|--|
| 5    | Scroll to                                                                      | the <b>Reserv</b>    | e Orde            | r Begi        | <b>n</b> Job Da                               | ita row an            | d verify the      | e Effective Date                |  |  |  |  |
|      | matches the amended orders, the Pay Group reflects USCG (Active Duty), and the |                      |                   |               |                                               |                       |                   |                                 |  |  |  |  |
|      | Use Pay Group Eligibility checkbox is not checked.                             |                      |                   |               |                                               |                       |                   |                                 |  |  |  |  |
|      |                                                                                |                      |                   |               |                                               |                       |                   |                                 |  |  |  |  |
|      | NOTE: I                                                                        | f the pay g          | roup for          | the R         | eserve O                                      | rder Begi             | n does <b>not</b> | reflect the correct             |  |  |  |  |
|      | Effective                                                                      | Date, Pay            | Group,            | and/or        | the Use                                       | Pay Grou              | p Eligibilit      | ty checkbox is                  |  |  |  |  |
|      | checked,                                                                       | submit a F           | PC Cus            | tomer         | Care ticl                                     | ket for con           | rections.         |                                 |  |  |  |  |
|      | Work Location                                                                  | Job Information      | Job <u>L</u> abor | Payroll       | Salary Plan                                   | <u>C</u> ompensation  |                   |                                 |  |  |  |  |
|      | Bowery King                                                                    |                      |                   |               | Empl ID 1                                     | 234567                |                   |                                 |  |  |  |  |
|      | Payroll Informa                                                                | tion                 |                   |               |                                               |                       |                   |                                 |  |  |  |  |
|      | Fayron morma                                                                   |                      |                   |               |                                               |                       |                   |                                 |  |  |  |  |
|      | E.66-                                                                          | Go To Row            |                   |               |                                               |                       |                   |                                 |  |  |  |  |
|      | Effe                                                                           | HR Status Acti       | ve                |               | Action Transfer<br>Reason Reserve Order Begin |                       |                   |                                 |  |  |  |  |
|      |                                                                                |                      |                   | Job Indicator | Primary Job                                   | History (11)          |                   |                                 |  |  |  |  |
|      | Payroll System Global Payroll                                                  |                      |                   |               |                                               |                       |                   |                                 |  |  |  |  |
|      | Global Payroll                                                                 |                      |                   |               |                                               |                       |                   |                                 |  |  |  |  |
|      | Catting                                                                        | Pay Group            | USCG              |               | USCG Act                                      | ive Duty              |                   |                                 |  |  |  |  |
|      | Use F                                                                          | ay Group Eligibility |                   |               | Eligibility                                   | edule CGWIDE<br>Group | CG Wide Holid     | lay Schedule                    |  |  |  |  |
|      | Use F                                                                          | Pay Group Rate Type  |                   |               | Exchange Rate                                 | Туре                  |                   |                                 |  |  |  |  |
|      | Use F                                                                          | ray Group As Of Date |                   |               | Use Rate                                      | As Of                 |                   |                                 |  |  |  |  |
|      | Jah Data                                                                       | Family               | umant Data        |               |                                               |                       | Denefile Dee      | eren Destiniastion              |  |  |  |  |
|      | JOD Data                                                                       | Emplo                |                   | _             |                                               |                       | Benefits Pro      |                                 |  |  |  |  |
|      | Save Retu                                                                      | Irn to Search Not    | ify Refresh       |               |                                               |                       | Update/Display    | Include History Correct History |  |  |  |  |
|      |                                                                                |                      |                   |               |                                               |                       |                   |                                 |  |  |  |  |

# **Cancel Reserve Active Duty Orders**

| Introduction             | This section provides the procedures to cancel Reserve AD Orders in DA.                                                                                                    |
|--------------------------|----------------------------------------------------------------------------------------------------|
| Important<br>Information | <ul> <li>There are two options for cancelling Reserve AD Orders:</li> <li>Cancel Order – Cancels the orders but the funding remains active</li> <li>Cancel Order and Funding – Cancels the orders and the POET</li> </ul>                          |
|                          | Orders that may be cancelled:                                                                                                    |
|                          | • Orders in a <b>Proposed</b> status can be cancelled without routing through an approval process.                                                                                                    |
|                          | <ul> <li>All other orders can be cancelled BUT must be routed for approval.</li> <li>When orders in an En route status are cancelled, the Pay Group will automatically change to CG RSV, which will terminate any AD pay or allowances.</li> </ul> |
|                          | <ul> <li>All leave associated with a cancelled order will also be cancelled.</li> <li>SPOs MUST contact the order issuing authority when cancelling any orders.</li> </ul>                                                                         |
|                          | • If the Actual Begin Date needs to be changed and the orders are in an enroute status, the orders must be cancelled and reissued.                                                                                                    |
| Procedures               | See below.                                                                                                    |

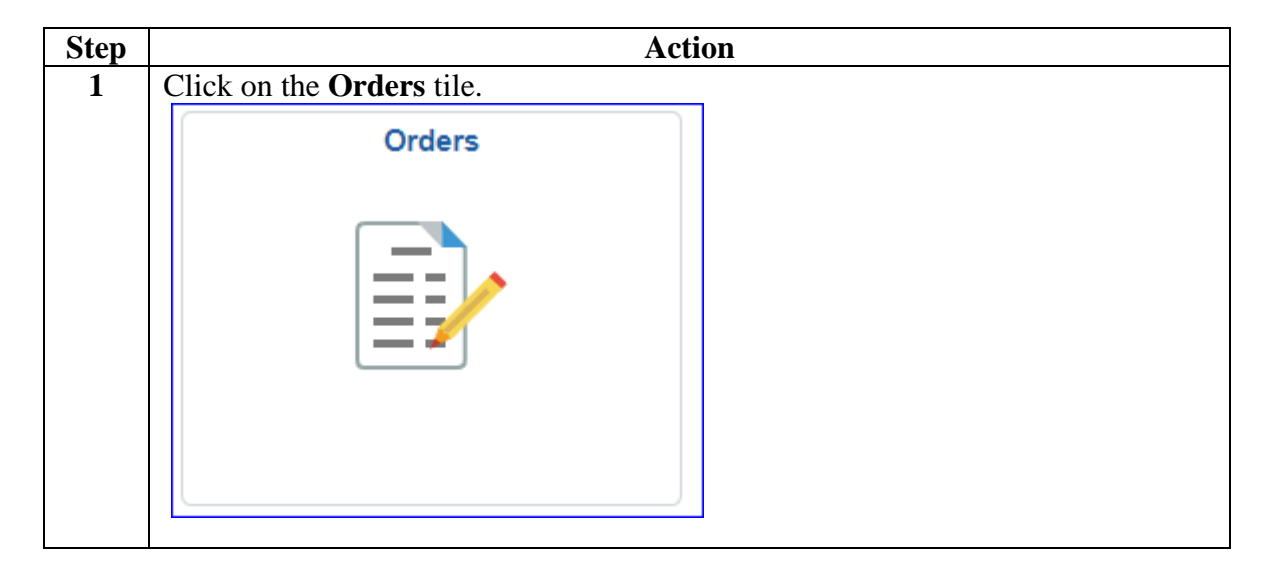

**Procedures**,

continued

| Step |                                   | Action |
|------|-----------------------------------|--------|
| 2    | Select the FSMS Reserve Orders op | tion.  |
|      | Annual Screening<br>Questionnaire |        |
|      | FSMS RSV Ord Discrepancies        |        |
|      | FSMS Reserve Orders               |        |
|      | TDT Drills                        |        |
|      | Member Status Change              |        |
|      | 🔚 Member Training Rating          |        |
|      | MGIB Enrollments                  |        |
|      | R-CRSP Report                     |        |
|      | Reserve Member Balances           |        |
|      | Reserve Orders (View Only)        |        |
|      | Training Status                   |        |
|      | Tiew Member Drills                |        |
|      |                                   | -      |

**Procedures**,

continued

|                                     |                        |                       |                      | Action               |               |            |                    |                              |
|-------------------------------------|------------------------|-----------------------|----------------------|----------------------|---------------|------------|--------------------|------------------------------|
| Enter the memb                      | per's Emj              | ol ID                 | and cli              | ck Searcl            | 1.            |            |                    |                              |
| Enter any information               | on you have            | and clic              | ck Search            | . Leave fields       | s blank f     | for a list | t of all val       | ues.                         |
| Find an Existi                      | ng Value               | Add                   | d a New V            | 'alue                |               |            |                    |                              |
| <ul> <li>Search Criteria</li> </ul> | 1                      |                       |                      |                      |               |            |                    |                              |
| Empl ID                             | begins wit             | h 🗸                   | 1234567              |                      | Q             |            |                    |                              |
| Empl Record                         | =                      | •                     |                      |                      | ۵             |            |                    |                              |
| Trans ID                            | =                      | •                     |                      |                      |               |            |                    |                              |
| Duty Type                           |                        |                       |                      |                      |               |            | J                  |                              |
| Duty type                           |                        |                       |                      |                      | _             |            |                    |                              |
| Begin Date                          | =                      | •                     |                      |                      |               |            |                    |                              |
| End Date                            | =                      | • [                   |                      |                      |               | ]          |                    |                              |
| National ID                         | begins wit             | h 🖌                   |                      |                      |               |            |                    |                              |
| Name                                | begins wit             | h 🕶                   |                      |                      |               |            |                    |                              |
| Last Name                           | begins wit             | h 🖌                   |                      |                      |               |            |                    |                              |
| Order Status                        | =                      | •] [                  |                      |                      |               | ~          | ·                  |                              |
| Duty Department                     | begins wit             | h 🖌                   |                      |                      |               |            |                    |                              |
| □ Case Sensitive                    |                        |                       |                      |                      |               |            |                    |                              |
| Search Cle                          | ar Basic               | Search                | n 🖾 Sa               | ve Search Cr         | iteria        |            |                    |                              |
| Find an Existing Val                | ue   Add a             | New \                 | /alue                |                      |               |            |                    |                              |
| Select the appro                    | opriate or             | ders                  | to be c              | ancelled in          | f it do       | es no      | t autor            | natically open.              |
| Search Results                      | •                      |                       |                      |                      |               |            |                    |                              |
| Empl Empl Trans Nam                 | e Job Emp<br>Code Cate | loyee Oro<br>gory Sta | ler Duty<br>tus Type | Authority Code       | Begin<br>Date | End Date   | Duty<br>Department | Department                   |
| 1234567 0 2929260 Johr              | Wick ME2 SEL           | Aut                   | horized ADOS-A       | C 10 U.S.C. 12301(d) | 05/15/2024    | 07/13/2024 | 007290             | SEC NEW YORK ENFORCEMENT DIV |
| 1234567 0 2884158 John              | Wick ME2 SEL           | Fini                  | ished ADT-AT         | 10 U.S.C. 12301(b)   | 07/07/2019    | 07/19/2019 | 007290             | SEC NEW YORK ENFORCEMENT DIV |
| 1234567 0 2869815 John              | Wick ME2 SEL           | Fini                  | ished ADT-AT         | 10 U.S.C. 12301(b)   | 07/31/2023    | 08/11/2023 | 007290             | SEC NEW YORK ENFORCEMENT DIV |
|                                     |                        |                       |                      |                      |               |            |                    |                              |
| 1234567 0 2800852 John              | Wick ME2 SEL           | Fini                  | ished ADT-AT         | 10 U.S.C. 12301(b)   | 07/17/2022    | 07/29/2022 | 007290             | SEC NEW YORK ENFORCEMENT DIV |

**Procedures**,

continued

| The <b>Reserve Orders</b> tab will display. |            |                   |               |            |              |       |            |                    |       |  |
|---------------------------------------------|------------|-------------------|---------------|------------|--------------|-------|------------|--------------------|-------|--|
| Reserve Orders                              | Travel     | Notes             | Funding       | Leav       | e Approv     | al    | Audit      |                    |       |  |
| John Wick                                   |            |                   |               | Emp        | ID: 1234567  |       | Empl F     | Record: 0          |       |  |
| Trans ID:                                   | 2929260    |                   |               |            | Order Action |       |            | ~                  | G     |  |
| Order Begin Date:                           | 05/15/2024 |                   |               |            | Order Type:  | Res   | serve      |                    |       |  |
| Order End Date:                             | )7/13/2024 |                   |               |            | Order Status | Aut   | horized    |                    |       |  |
| # of Days / Term:                           | 60 / Sh    | ortTerm           |               |            | Duty Type:   | Act   | Dty Opera  | ational Support-AC |       |  |
| Duty Department:                            | 007290 SE  | EC NEW YO         | RK ENFORC     | CEMENT     | Authority:   | 10 L  | J.S.C. 123 | 301(d)             |       |  |
| Empl Category:                              | SEL Sel    | V<br>lected Reser | ve            |            | TRAYPAY CA   | T: A  | Drilling   | Pay Status         |       |  |
| <b>Basic Information</b>                    |            |                   |               |            |              |       |            |                    |       |  |
| Purpose:                                    |            | PBC Q             | POSITION      | BASED C    | OMPETENCY T  | RAINI | NG         | Route for Auth     | oriza |  |
| Payment for Duty                            | :          | Pay and A         | Allowances    | ~          |              |       |            |                    |       |  |
| Payment for Trav                            | el:        | Multiple 1        | Fravel Claims | ; <b>~</b> |              |       |            |                    |       |  |
| *Duty Department                            | :          | 007290            | Q g           | SEC NEW    | ORK ENFORC   | EMEN  | T DIV      |                    |       |  |
| Dept Benefiting:                            |            | 000264            | Q (           | CGD SEVE   | N            |       |            |                    |       |  |
| Dept Funding:                               |            | 000264            | Q (           | CGD SEVE   | N            |       |            |                    |       |  |
| Days of ADT-AT S                            | atisfied:  | 15                | Govt Cre      | dit Card H | older: 🗹     |       |            |                    |       |  |
| Authority (Ref):                            |            |                   |               |            |              |       |            |                    |       |  |
| Auth. Official (Na                          | me, Rank): |                   |               |            |              |       |            |                    |       |  |
| ▶ Contingency                               |            |                   |               |            |              |       |            |                    |       |  |
| Compliance                                  |            |                   |               |            |              |       |            |                    | _     |  |
| Save Return f                               | to Search  | Previous          | in List       | Next in Li | st           |       |            |                    |       |  |

Procedures,

| Step | Action                                                                                                    |  |  |  |  |  |  |  |  |  |  |
|------|----------------------------------------------------------------------------------------------------|--|--|--|--|--|--|--|--|--|--|
| 6    | Select the appropriate <b>Order Action</b> from the drop-down. For this example, the                                                                                                    |  |  |  |  |  |  |  |  |  |  |
|      | Orders and the Funding are being cancelled. Click Go.                                                                                                    |  |  |  |  |  |  |  |  |  |  |
|      | Reserve Orders         Travel         Notes         Funding         Leave         Approval         Audit                                                                                                    |  |  |  |  |  |  |  |  |  |  |
|      | John Wick Empl ID: 1234567 Empl Record: 0                                                                                                    |  |  |  |  |  |  |  |  |  |  |
|      | Trans ID: 2929260 Order Action:                                                                                                    |  |  |  |  |  |  |  |  |  |  |
|      | Order Begin Date: 05/15/2024 Order Type:                                                                                                    |  |  |  |  |  |  |  |  |  |  |
|      | Order End Date: 07/13/2024 Order Status: Cancel Order                                                                                                    |  |  |  |  |  |  |  |  |  |  |
|      | # of Days / Term: 60 / ShortTerm Duty Type: Generate DD214                                                                                                    |  |  |  |  |  |  |  |  |  |  |
|      | Duty Department: 007290 SEC NEW YORK ENFORCEMENT Authority: Print Order                                                                                                    |  |  |  |  |  |  |  |  |  |  |
|      | Empl Category: SEL Selected Reserve TRAYPAY CAT: A Drilling Pay Status                                                                                                    |  |  |  |  |  |  |  |  |  |  |
| 7    | The <b>Approval</b> tab will display. Enter the reason for the cancellation in the                                                                                                    |  |  |  |  |  |  |  |  |  |  |
|      | Comment block and click Submit.                                                                                                    |  |  |  |  |  |  |  |  |  |  |
|      | Reserve Orders         Travel         Notes         Funding         Leave         Approval         Audit                                                                                                    |  |  |  |  |  |  |  |  |  |  |
|      | John Wick Empl ID: 1234567 Empl Record: 0                                                                                                    |  |  |  |  |  |  |  |  |  |  |
|      | Trans ID: 2929260 Order Action: Cancel Order and Funding V                                                                                                    |  |  |  |  |  |  |  |  |  |  |
|      | Order Begin Date: 05/15/2024 Order Type: Reserve                                                                                                    |  |  |  |  |  |  |  |  |  |  |
|      | Order End Date: 07/13/2024 Order Status: Authorized                                                                                                    |  |  |  |  |  |  |  |  |  |  |
|      | Route for Approval                                                                                                    |  |  |  |  |  |  |  |  |  |  |
|      | Approval Type: Cancel Order                                                                                                    |  |  |  |  |  |  |  |  |  |  |
|      | User ID:                                                                                                    |  |  |  |  |  |  |  |  |  |  |
|      |                                                                                                    |  |  |  |  |  |  |  |  |  |  |
|      | Approving SPO Dept: 042287 Q BASE NOLA PERS SUPPORT DEPT(P)                                                                                                    |  |  |  |  |  |  |  |  |  |  |
|      | Comment: Notified that the member will be unable to report for duty during this timeframe.                                                                                                    |  |  |  |  |  |  |  |  |  |  |
|      |                                                                                                    |  |  |  |  |  |  |  |  |  |  |
|      | Cubroit                                                                                                    |  |  |  |  |  |  |  |  |  |  |
|      | Subinit                                                                                                    |  |  |  |  |  |  |  |  |  |  |
|      |                                                                                                    |  |  |  |  |  |  |  |  |  |  |
| 8    | The Reserve Order will update to <b>Pending</b> and will be routed for approval.                                                                                                    |  |  |  |  |  |  |  |  |  |  |
|      | RSV Order Cancel Approval                                                                                                    |  |  |  |  |  |  |  |  |  |  |
|      | Reserve Order Cance :Pending     Serve Order Cance :Pending                                                                                                    |  |  |  |  |  |  |  |  |  |  |
|      | One Approver Level                                                                                                    |  |  |  |  |  |  |  |  |  |  |
|      | Multiple Approvers                                                                                                    |  |  |  |  |  |  |  |  |  |  |
|      |                                                                                                    |  |  |  |  |  |  |  |  |  |  |
|      | ✓ Comments                                                                                                    |  |  |  |  |  |  |  |  |  |  |
|      | Winston at 04/02/24 - 2:53 PM<br>Notified that the member will be unable to report for duty during this timeframe                                                                                                    |  |  |  |  |  |  |  |  |  |  |
|      | Hounda that the member will be anable to report for daty during this amendme.                                                                                                    |  |  |  |  |  |  |  |  |  |  |
|      | Save         Return to Search         Previous in List         Next in List         Add                                                                                                    |  |  |  |  |  |  |  |  |  |  |
|      | Reserve Orders   Travel   Notes   Funding   Leave   Approval   Audit                                                                                                    |  |  |  |  |  |  |  |  |  |  |
|      | Days / Term: 60 / ShortTerm   Department: 007290   SEC NEW YORK ENFORCEMENT Duty Type:   Cancel Order and Funding   Print Order   Print Order   Print Order   SEL Selected Reserve   TRAYPAY CAT:   Approval tab will display. Enter the reason for the cancellation in the   menet block and click Submit.   serve Orders   Travel   Notes   Funding   Leave   Approval   authority:   Serve Orders   Travel   Notes   Funding   Leave   Approval   authority:   Serve Orders   Travel   Notes   Funding   Leave   Approval   authority:   Serve Orders   Travel   Notes   Funding   Leave   Approval   authority:   Serve Order   Order   Serve   Order Cancel Order   Serve   Order Cancel Order   Serve   Serve   Order Cancel Order   Serve   Order Cancel Approval   Submit      Submit Notified that the member will be unable to report for duty during this timeframe.    Submit Notified that the member will be unable to report for duty during this timeframe.    Serve Order Cance Prending Servere Order Cance </th |  |  |  |  |  |  |  |  |  |  |

# Approving Cancelled Reserve Active Duty Orders

**Introduction** This section provides the procedures for approving the cancellation of Reserve AD Orders in DA.

**Procedures** See below.

| Step | l l l l l l l l l l l l l l l l l l l                                                                                                    | Action                 |                    |  |  |  |  |  |  |
|------|----------------------------------------------------------------------------------------------------|------------------------|--------------------|--|--|--|--|--|--|
| 1    | Navigate to Member Self Service via t                                                                                                    | he drop-down or by pag | ge <b>arrows</b> . |  |  |  |  |  |  |
|      | B DIRECT ACCESS                                                                                                    |                        | ሰ: 0               |  |  |  |  |  |  |
|      | Member Self Service 🔻                                                                                                    | < 2 of 2 >             | Notifications C :  |  |  |  |  |  |  |
|      | Direct Access Announcements Absence Request - View                                                                                                    | AD/RSV Payslip         | Actions Alerts     |  |  |  |  |  |  |
|      |                                                                                                    |                        | 2 Alarta           |  |  |  |  |  |  |
| 2    | Click on the <b>Requests</b> (All Types) - Vi                                                                                                    | ew tile.               |                    |  |  |  |  |  |  |
|      | Requests (All Types) - View                                                                                                    |                        |                    |  |  |  |  |  |  |
|      |                                                                                                    |                        |                    |  |  |  |  |  |  |
|      |                                                                                                    |                        |                    |  |  |  |  |  |  |
| 5    | <ul> <li>Transaction Name – Select Reserve</li> <li>Transaction Status – Leave as Pendi</li> <li>Click Populate Grid.</li> </ul>                                                                                                    | Order Cancel from the  | drop-down.         |  |  |  |  |  |  |
|      | View My Action Requests                                                                                                    |                        |                    |  |  |  |  |  |  |
|      | Charon                                                                                                    |                        |                    |  |  |  |  |  |  |
|      | <ol> <li>YM Submitted Requests' allows member to bring up only their Action Requests.</li> <li>Requests I am Approver For' allows approver to bring up only those Action Requests submitted to them.</li> <li>'All Requests' allows the approver to pull up their Action Requests and those submitted to them.</li> <li>'All Requests' allows user to select a particular transaction (i.e., Absence Request, Delegation, etc.)</li> <li>Refresh button clears the grid and defaults it back to 'My Submitted Requests' and Transaction Status of 'Pending'.</li> <li>Populate Grid button populates the grid based on what was selected for the radio button, Transaction Name, Transaction Status, and what was entered in the Submission From/Submission To Dates.</li> </ol> |                        |                    |  |  |  |  |  |  |
|      | O My Submitted Requests                                                                                                    | s I am Approver For    | ⊖ All Requests     |  |  |  |  |  |  |
|      | Transaction Name: Reserve Order Cancel                                                                                                    | ~                      |                    |  |  |  |  |  |  |
|      | Transaction Status: Pending                                                                                                    | ~                      |                    |  |  |  |  |  |  |
|      | Submission From Date:                                                                                                    |                        |                    |  |  |  |  |  |  |
|      | Submission To Date:                                                                                                    | Populate Grid          | Refresh            |  |  |  |  |  |  |

# Approving Cancelled Reserve Active Duty Orders, Continued

Procedures,

|                                                                                     |                            |                                 | 1                  | Actio                   | n             |                                   |                 |                 |  |  |  |  |
|-------------------------------------------------------------------------------------|----------------------------|---------------------------------|--------------------|-------------------------|---------------|-----------------------------------|-----------------|-----------------|--|--|--|--|
| Under Order Approvals, locate the appropriate Order and click <b>Approve/Deny</b> . |                            |                                 |                    |                         |               |                                   |                 |                 |  |  |  |  |
| Order Approvals                                                                     |                            |                                 |                    |                         | 'ersonaliz    | ce   Find   View All   [코         | First 🧃         | 🅦 1-7 of 7 🕟 La |  |  |  |  |
| Transaction Name                                                                    | Status                     | Member                          | Member's En        | nplid Su                | bmitted B     | y Approver                        | Submission Date | Approve/Deny    |  |  |  |  |
| Reserve Authorize Order                                                             | Pending                    | Luke Skywalker                  | 1234567            | C                       | ewbacca       | Obi-Wan Kenobi                    | 02/01/2022      | Approve/Deny    |  |  |  |  |
| Reserve Authorize Order                                                             | Pending                    | Lando Calrissian                | 7894562            | Le                      | a Organa      | a Obi-Wan Kenobi                  | 01/31/2022      | Approve/Deny    |  |  |  |  |
| Reserve Authorize Order                                                             | Pending                    | Han Solo                        | 9876543            |                         | rewbacca      | a Obi-Wan Kenobi                  | 01/31/2022      | Approve/Deny    |  |  |  |  |
| Enter Comme<br>NOTE: If de                                                          | e <b>nts</b> as<br>nying,  | appropriat                      | e and se<br>should | be p                    | Appr<br>ovid  | <b>cove</b> or <b>Deny</b><br>ed. | 7.              |                 |  |  |  |  |
| Reserve Orders                                                                      | Travel                     | Notes                           | Funding            | Leav                    | e             | Approval Aud                      | it              |                 |  |  |  |  |
| John Wick                                                                           |                            |                                 |                    | Empl I                  | <b>)</b> : 12 | 34567 Emp                         | l Record:       | 0               |  |  |  |  |
| Trans ID:         2929260         Order Action:         Go                          |                            |                                 |                    |                         |               |                                   |                 |                 |  |  |  |  |
| Order Begin Date: 05/15/2024 Order Type: Reserve                                    |                            |                                 |                    |                         |               |                                   |                 |                 |  |  |  |  |
| Order End Date: 07/13/2024 Order Status: Authorized                                 |                            |                                 |                    |                         |               |                                   |                 |                 |  |  |  |  |
| Route for Approva                                                                   |                            |                                 |                    |                         |               |                                   |                 |                 |  |  |  |  |
| Approval Type:                                                                      | Cance                      | el Order                        | ~                  |                         |               |                                   |                 |                 |  |  |  |  |
| User ID:                                                                            |                            |                                 |                    |                         |               |                                   |                 |                 |  |  |  |  |
|                                                                                     |                            |                                 |                    |                         |               |                                   |                 |                 |  |  |  |  |
| Approving SPO<br>Dept:                                                              |                            |                                 |                    |                         |               |                                   |                 |                 |  |  |  |  |
| Comment: Approving cancellation of orders.                                          |                            |                                 |                    |                         |               |                                   |                 |                 |  |  |  |  |
|                                                                                     |                            |                                 |                    |                         |               |                                   |                 |                 |  |  |  |  |
|                                                                                     |                            |                                 |                    |                         |               |                                   |                 | 4               |  |  |  |  |
|                                                                                     | A                          | oprove                          |                    |                         | Deny          |                                   |                 |                 |  |  |  |  |
|                                                                                     |                            |                                 |                    |                         |               |                                   |                 |                 |  |  |  |  |
| The cancelled                                                                       | Order                      | s are now i                     | n an <b>An</b>     | nrov                    | ved st        | tatus                             |                 |                 |  |  |  |  |
| RSV Order Cano                                                                      | el Appro                   | oval                            |                    | <b>P</b> <sup>2</sup> 0 |               |                                   |                 |                 |  |  |  |  |
| <ul> <li>Reserve</li> </ul>                                                         | Order Ca                   | ncel:Approved                   |                    |                         |               | ♥View/Hide Comr                   | nents           |                 |  |  |  |  |
| One Approver Level                                                                  |                            |                                 |                    |                         |               |                                   |                 |                 |  |  |  |  |
| Approved<br>Charon                                                                  |                            |                                 |                    |                         |               |                                   |                 |                 |  |  |  |  |
| SPO Supervi<br>04/02/24 - 2:                                                        | sor - Initial App<br>59 PM | irv                             |                    |                         |               |                                   |                 |                 |  |  |  |  |
| Commen                                                                              | ts                         |                                 |                    |                         |               |                                   |                 |                 |  |  |  |  |
| Charon at<br>Approving                                                              | 04/02/24 -<br>cancellation | 2:59 PM<br>n of orders.         |                    |                         |               |                                   |                 |                 |  |  |  |  |
| Winston a<br>Notified that                                                          | t 04/02/24<br>t the memb   | - 2:53 PM<br>per will be unable | to report for      | duty du                 | ing this      | timeframe.                        |                 |                 |  |  |  |  |
| Save                                                                                | to Search                  |                                 |                    |                         |               |                                   |                 |                 |  |  |  |  |
|                                                                                     |                            |                                 |                    |                         |               |                                   |                 |                 |  |  |  |  |
| Reserve Orders   Ti                                                                 | avel   No                  | <br>otes   Funding              | Leave              | Approv                  | ıl∣ Au        | dit                               |                 |                 |  |  |  |  |